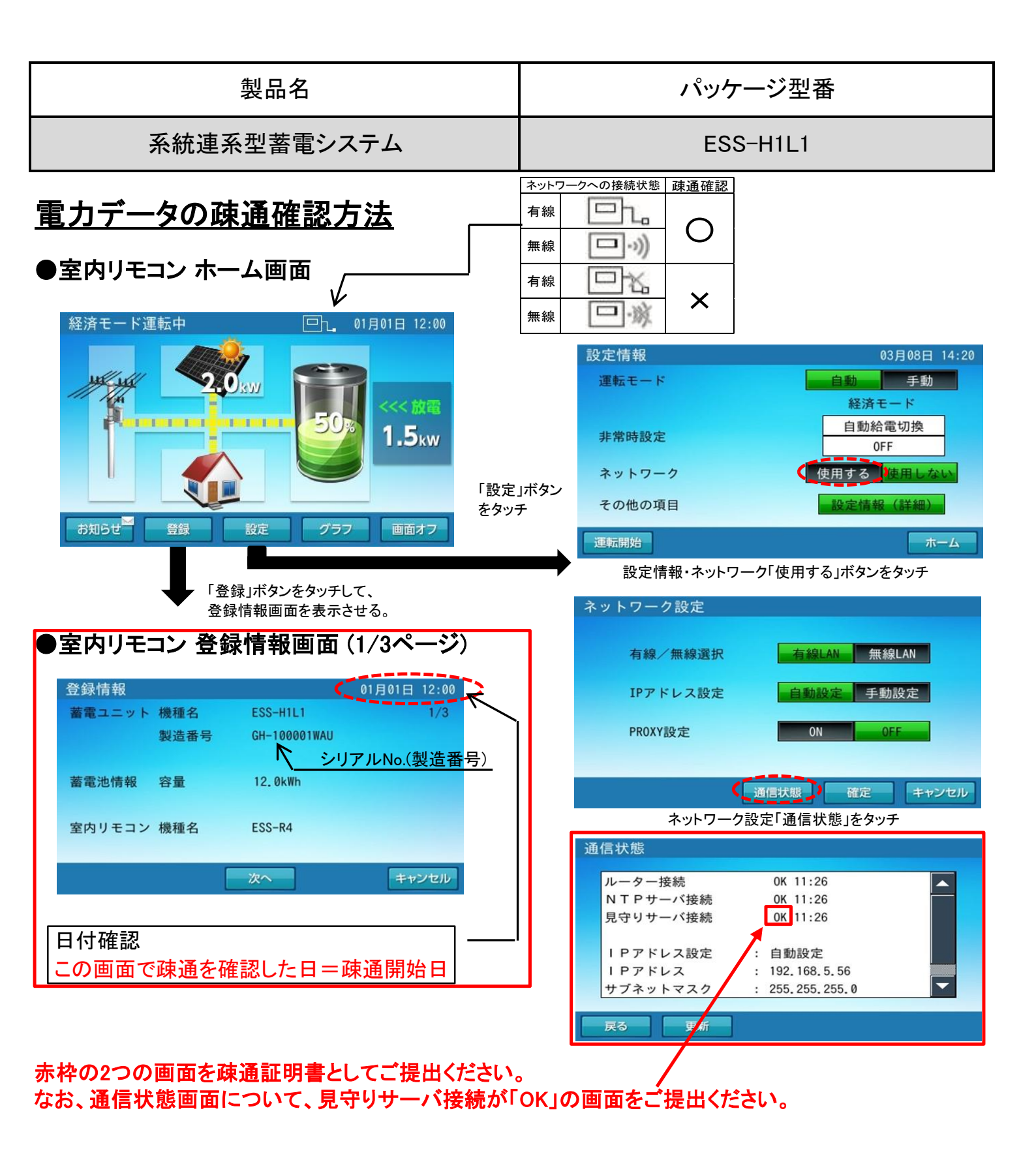

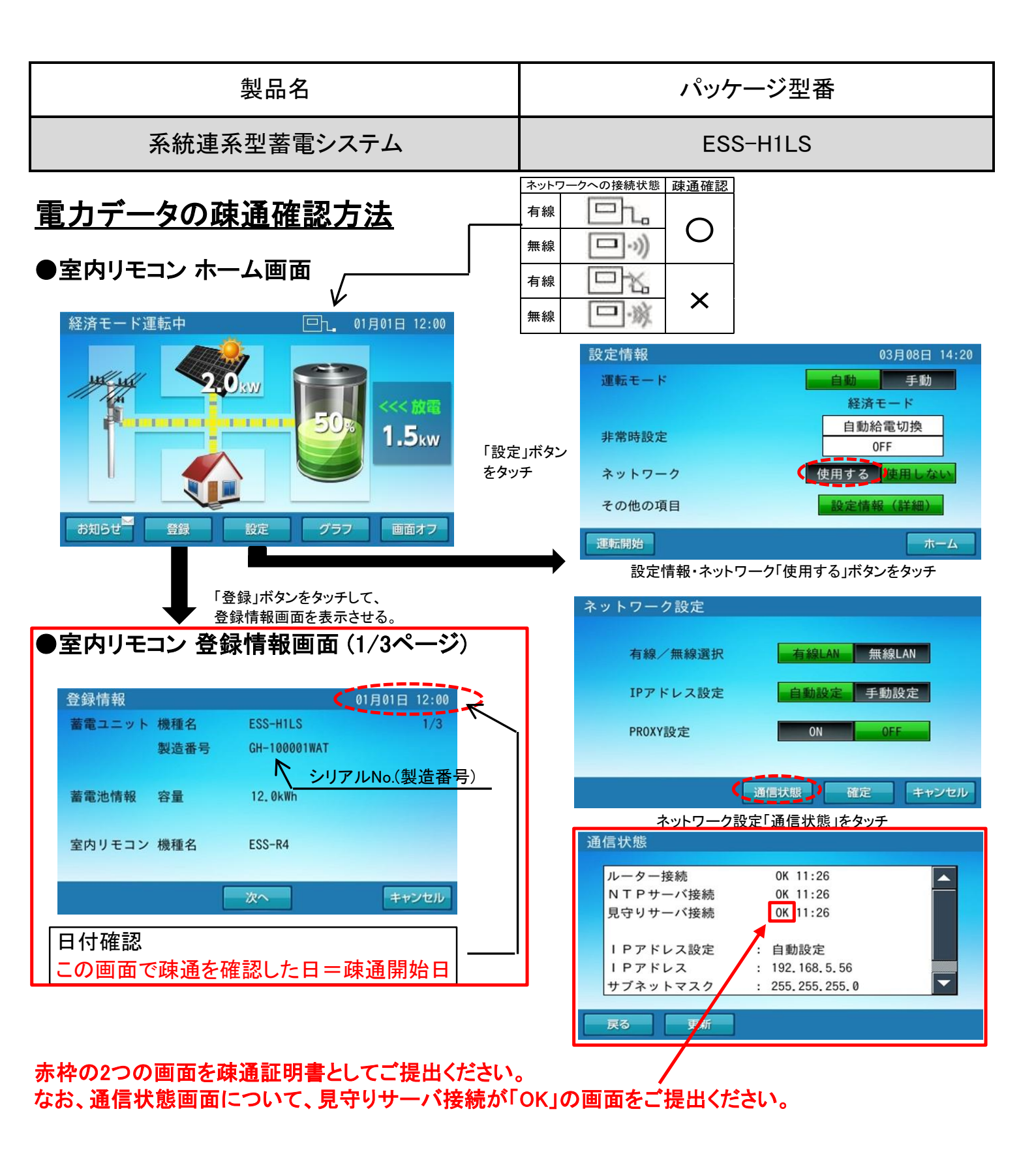

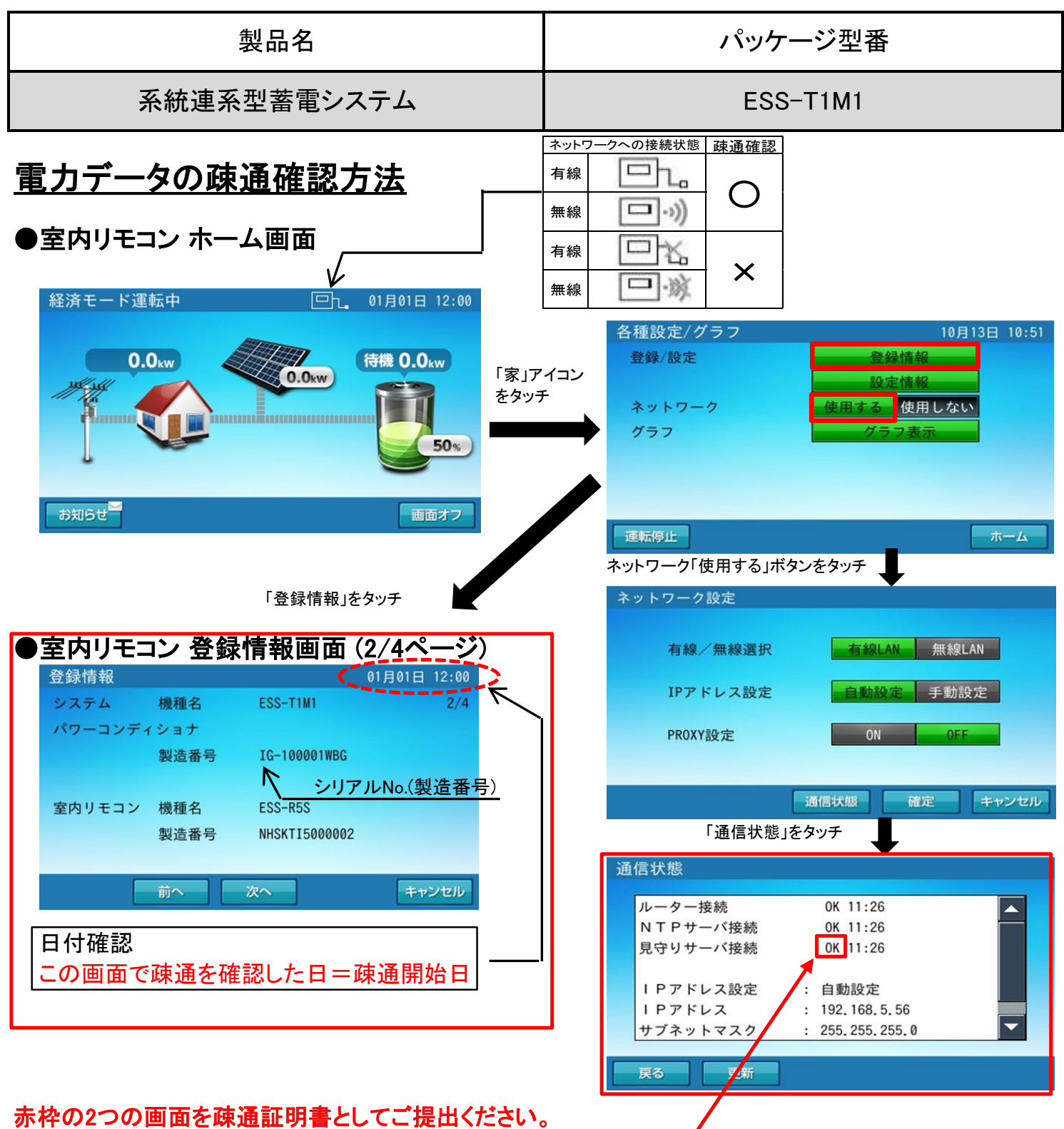

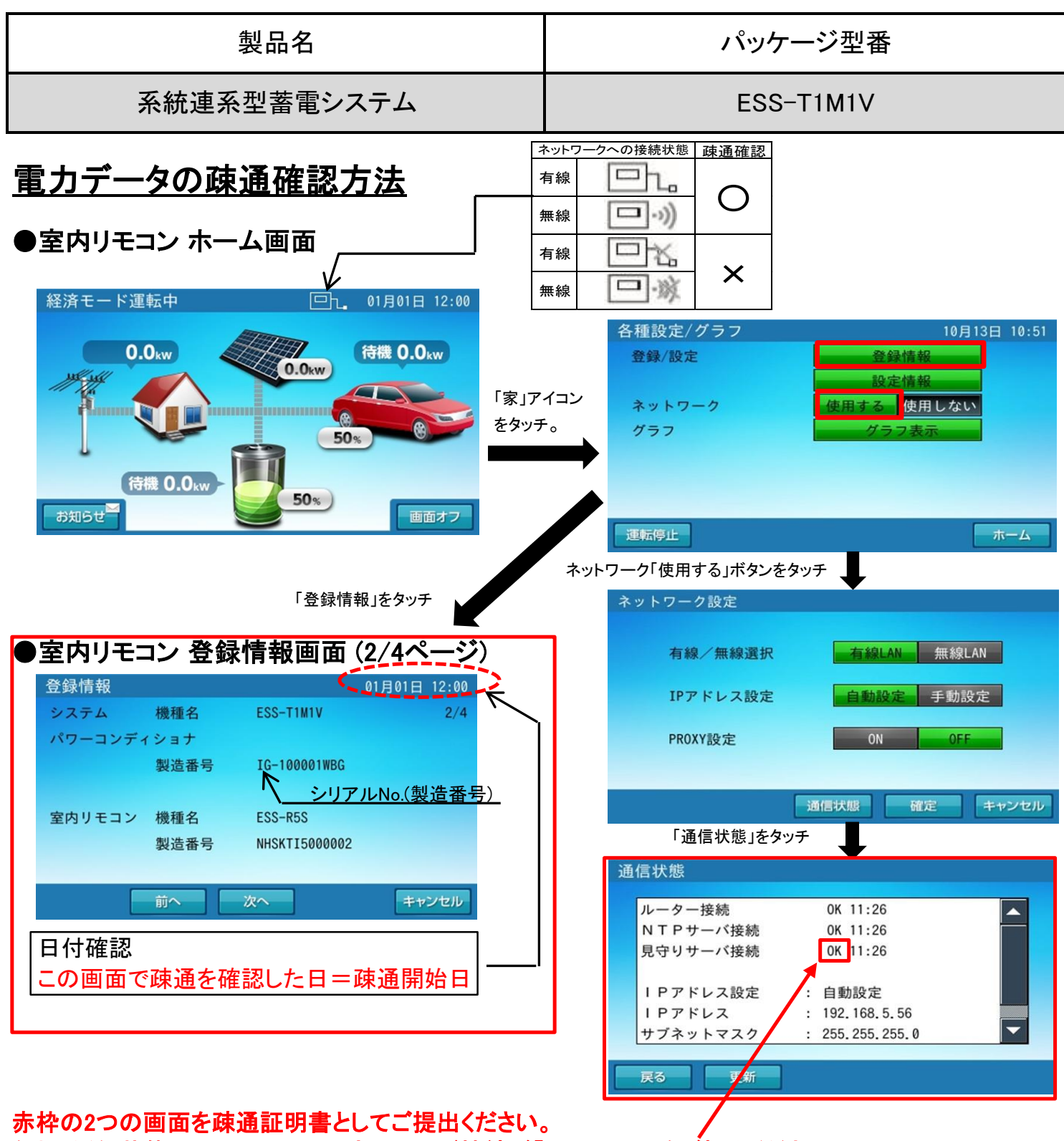

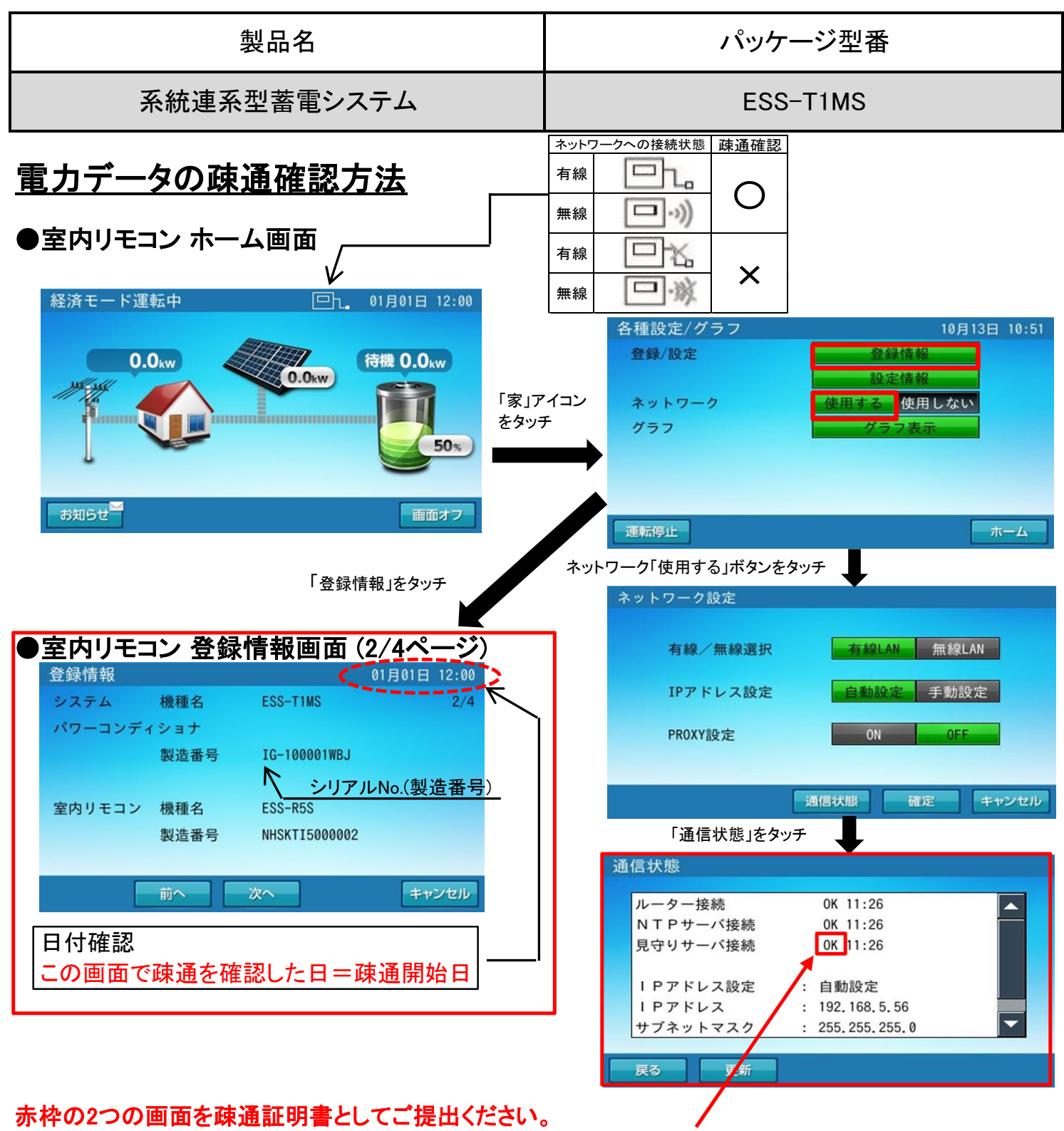

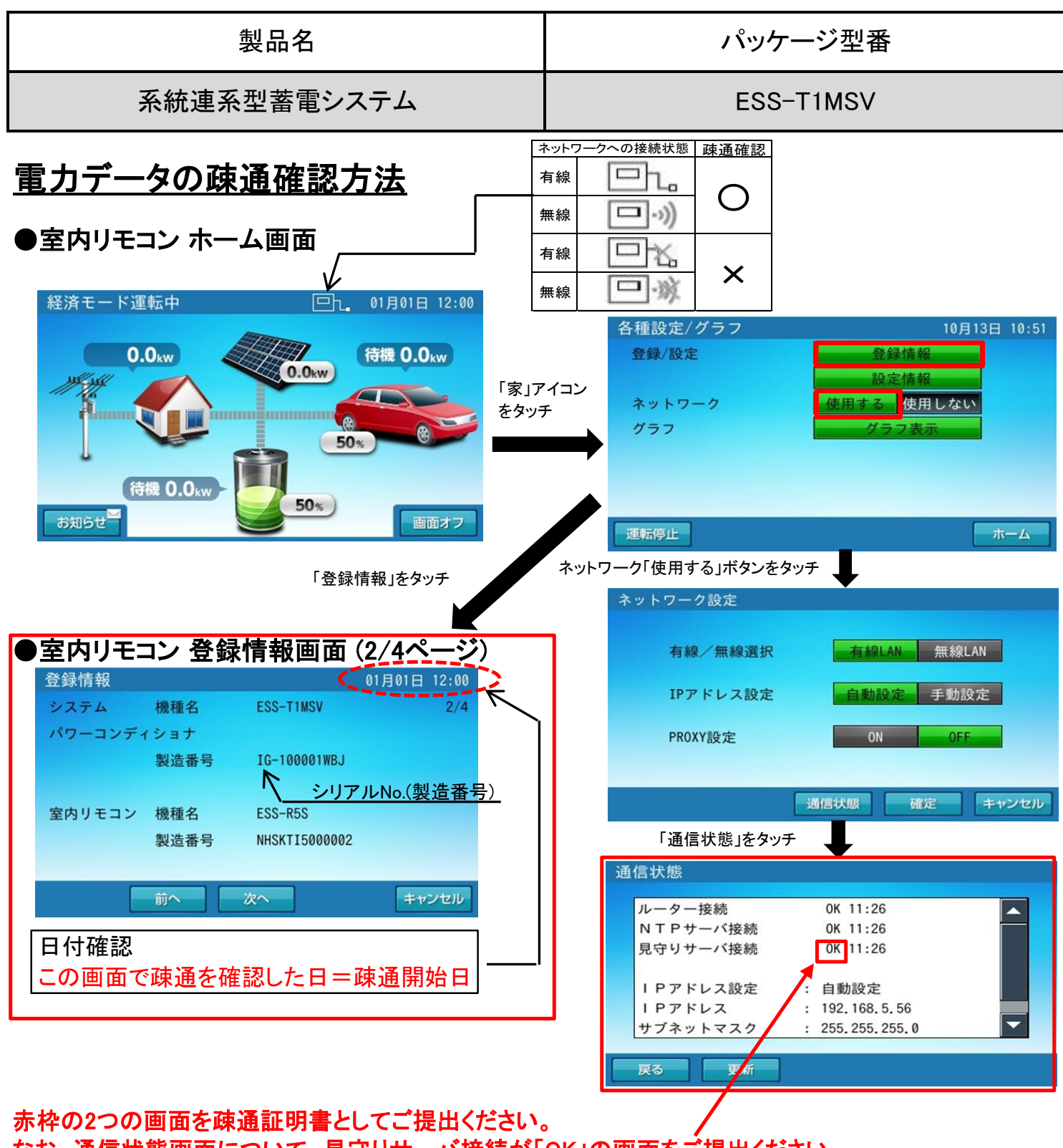

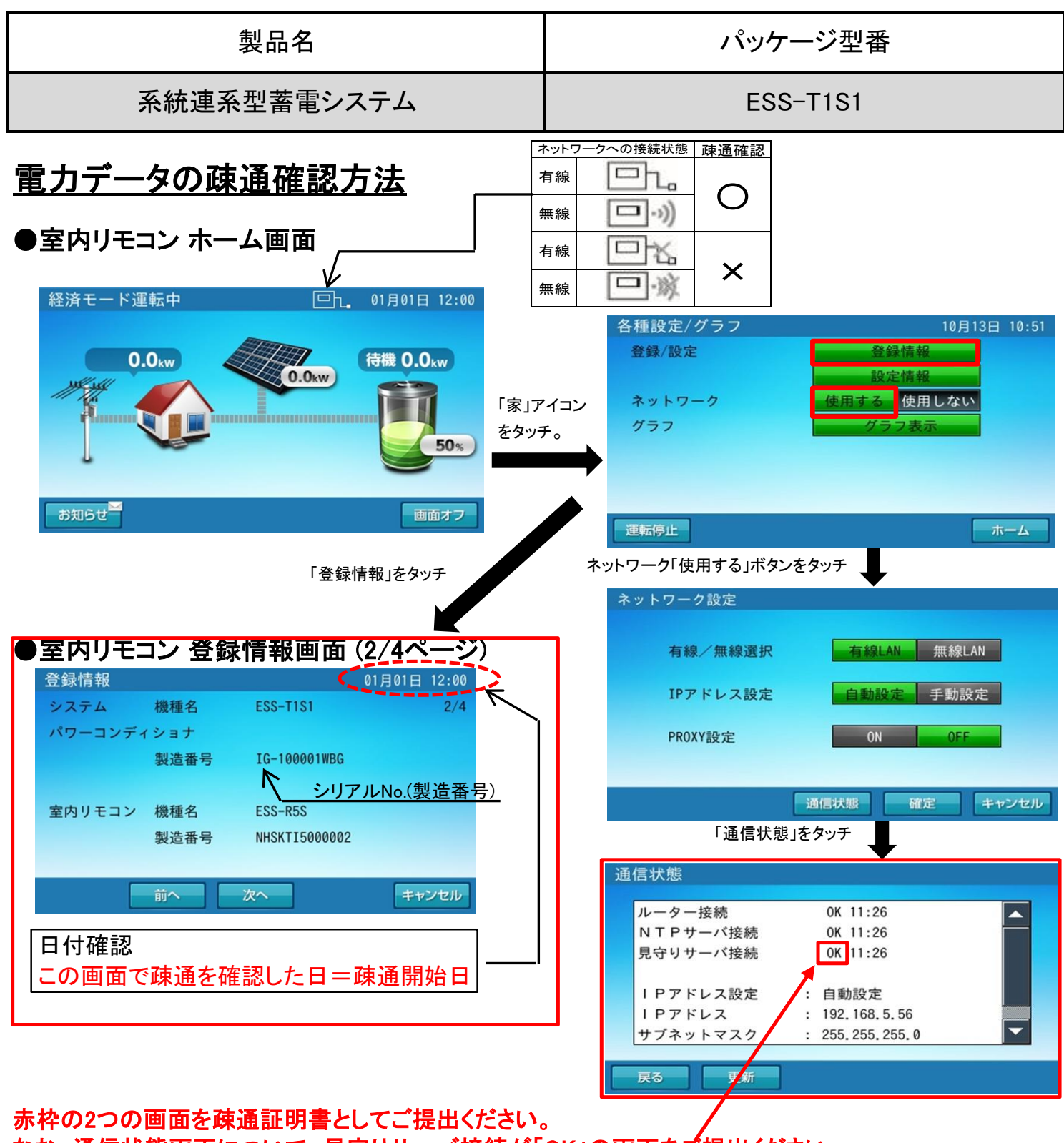

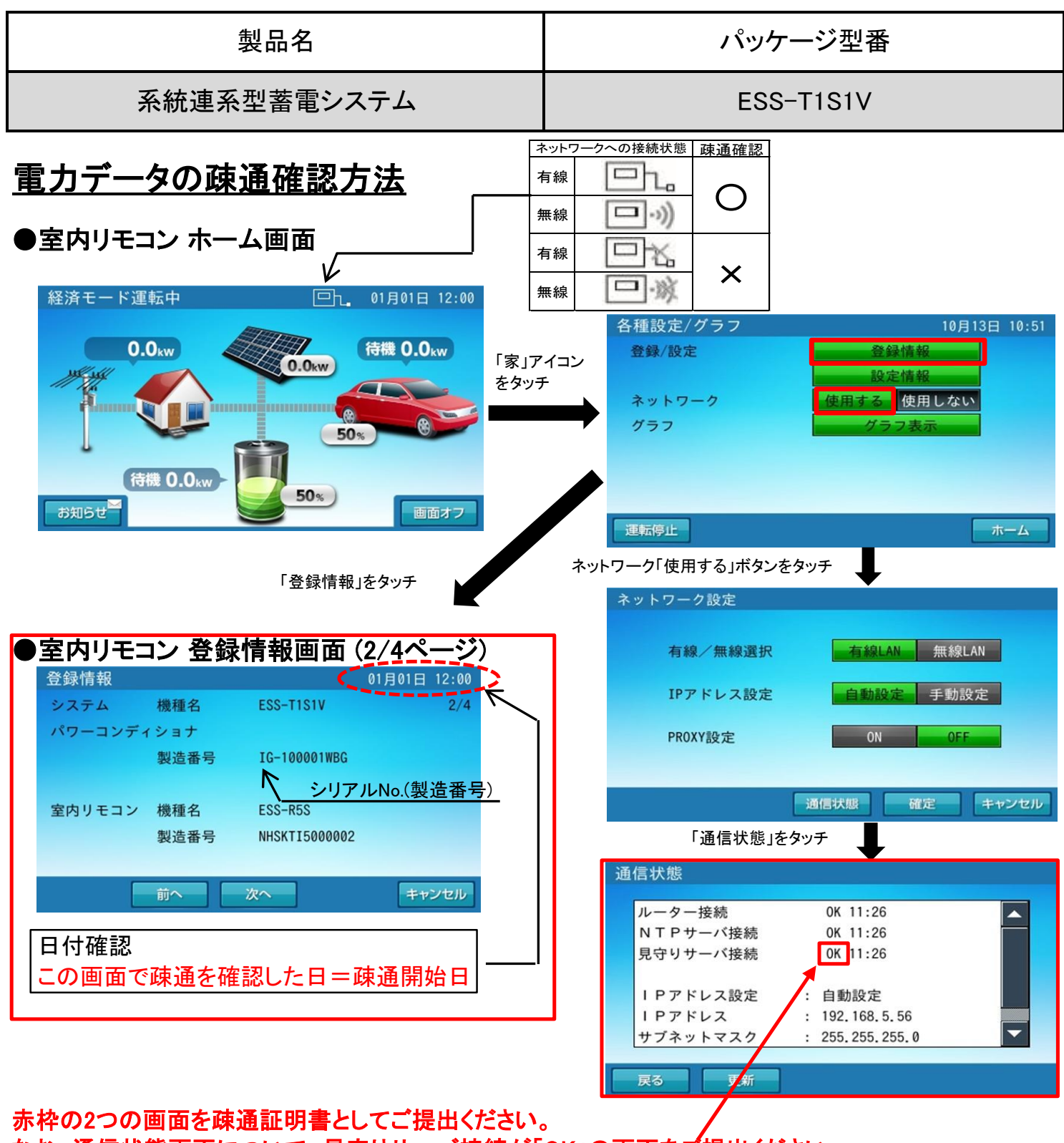

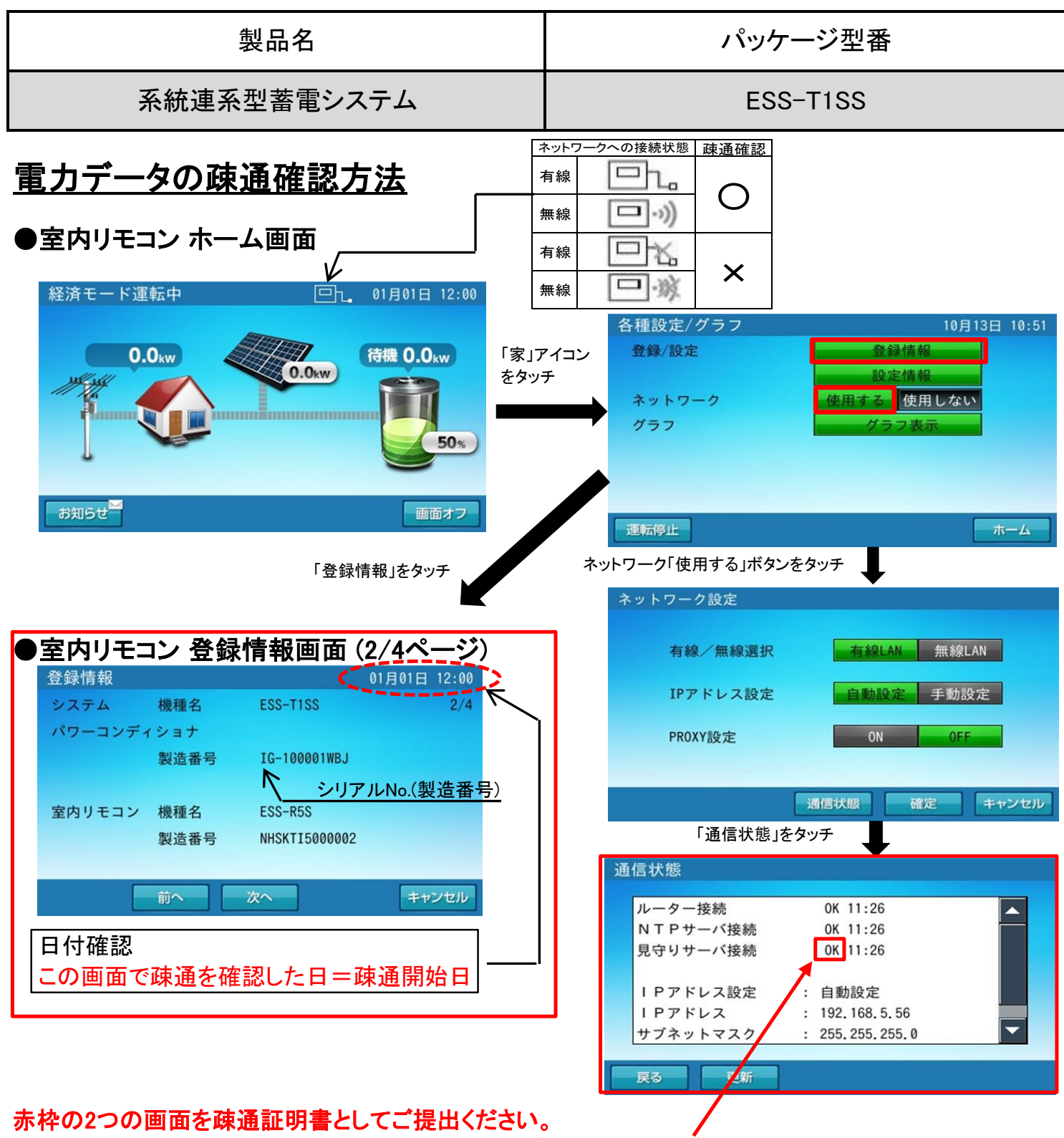

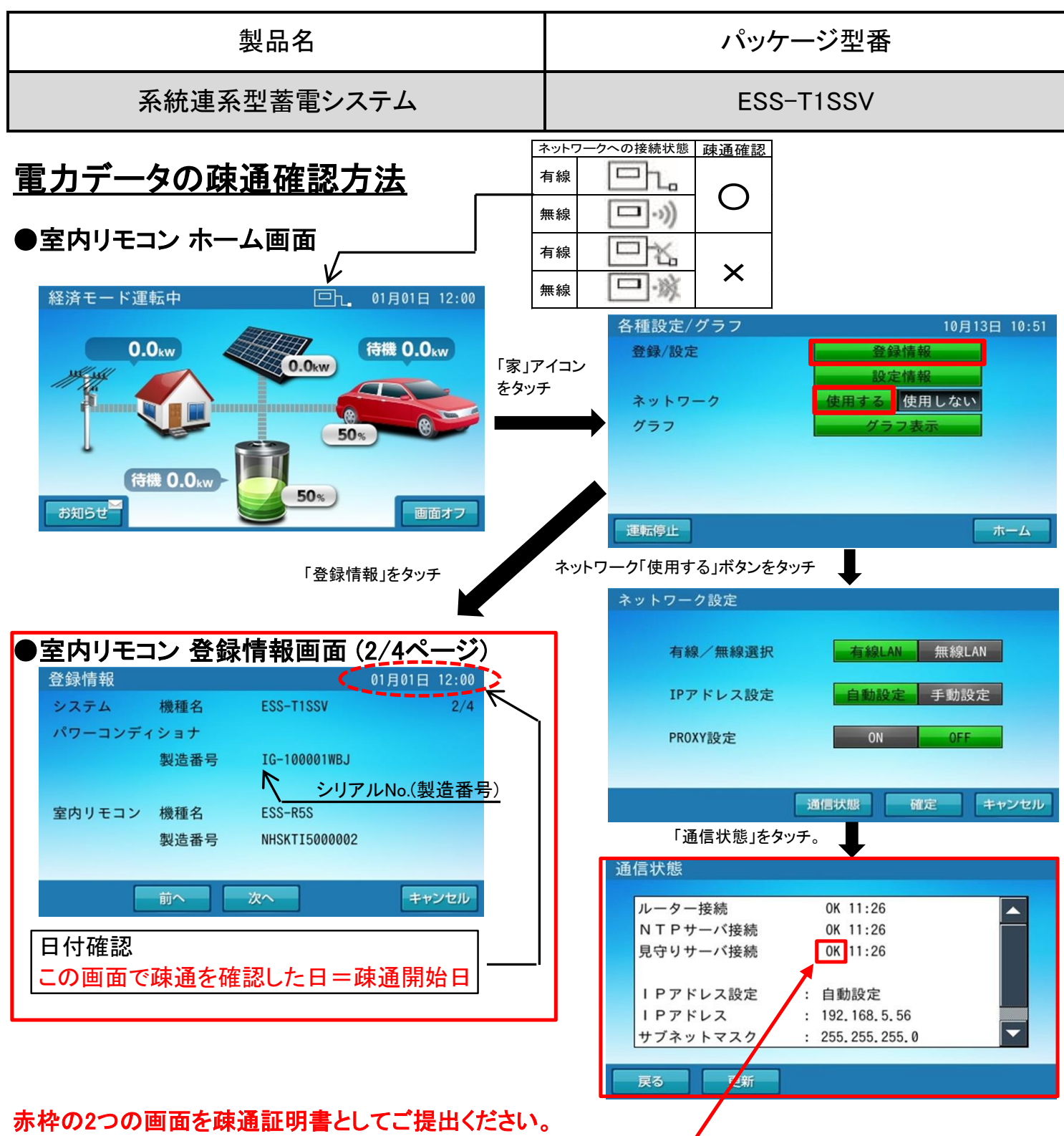

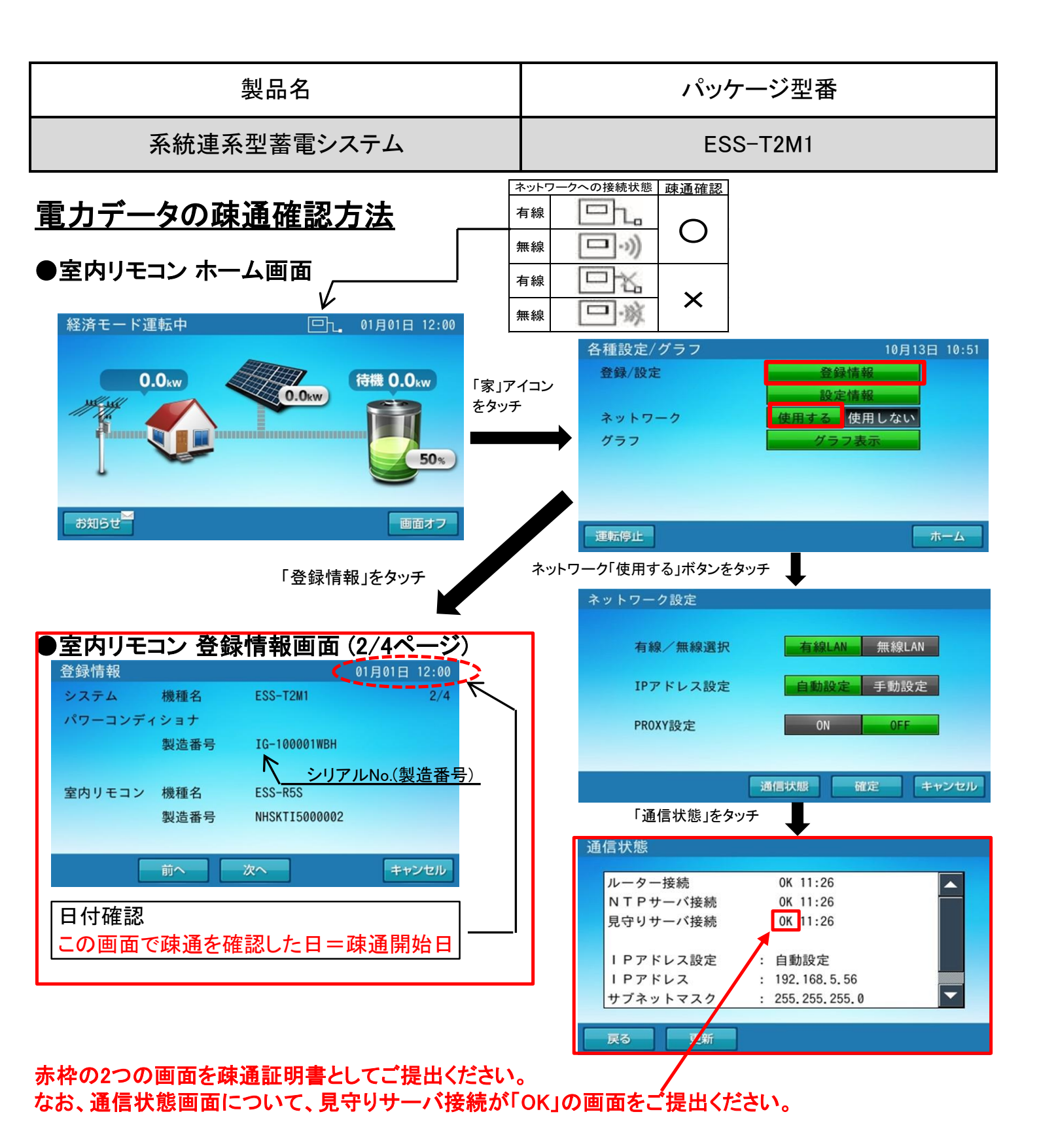

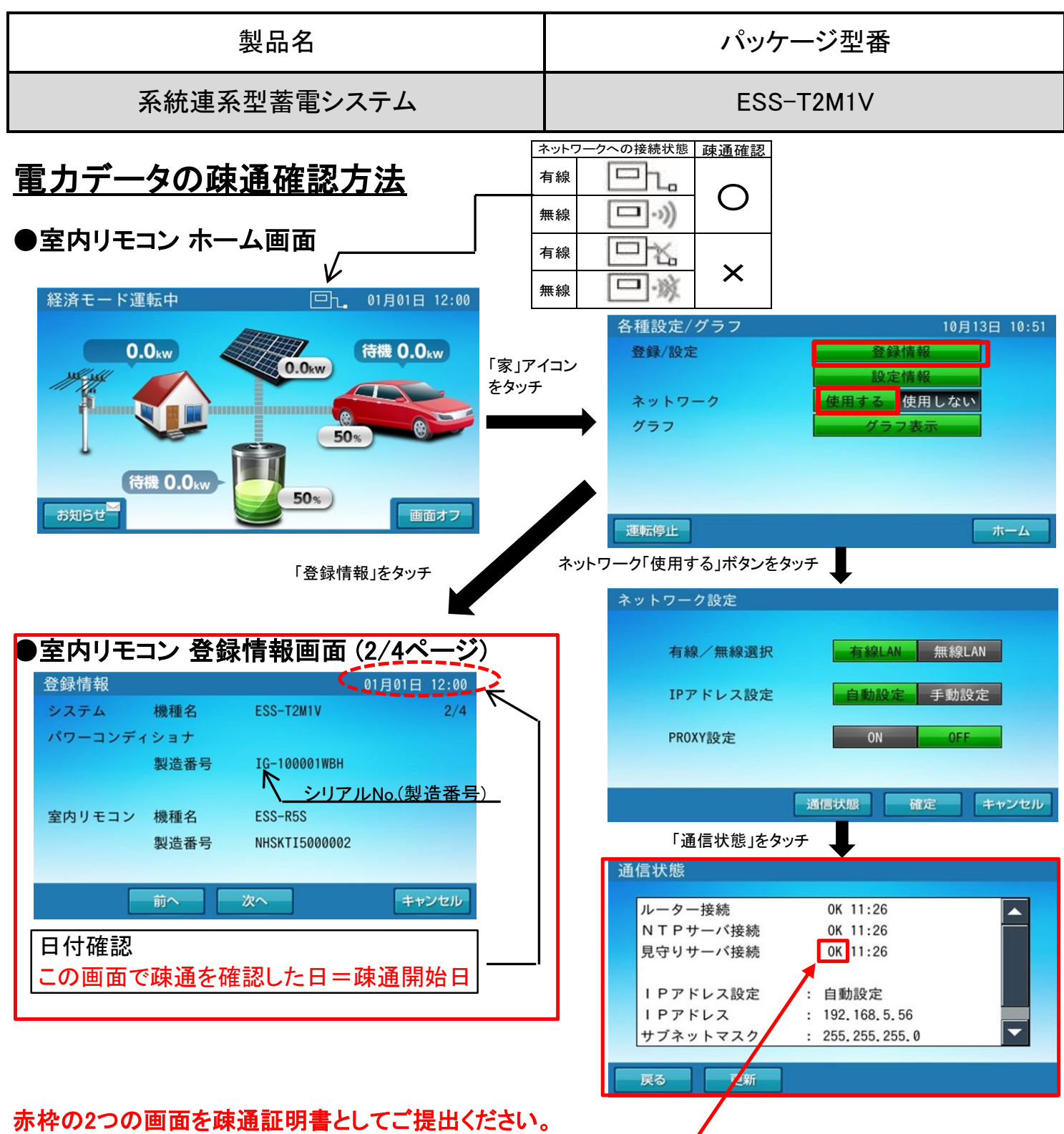

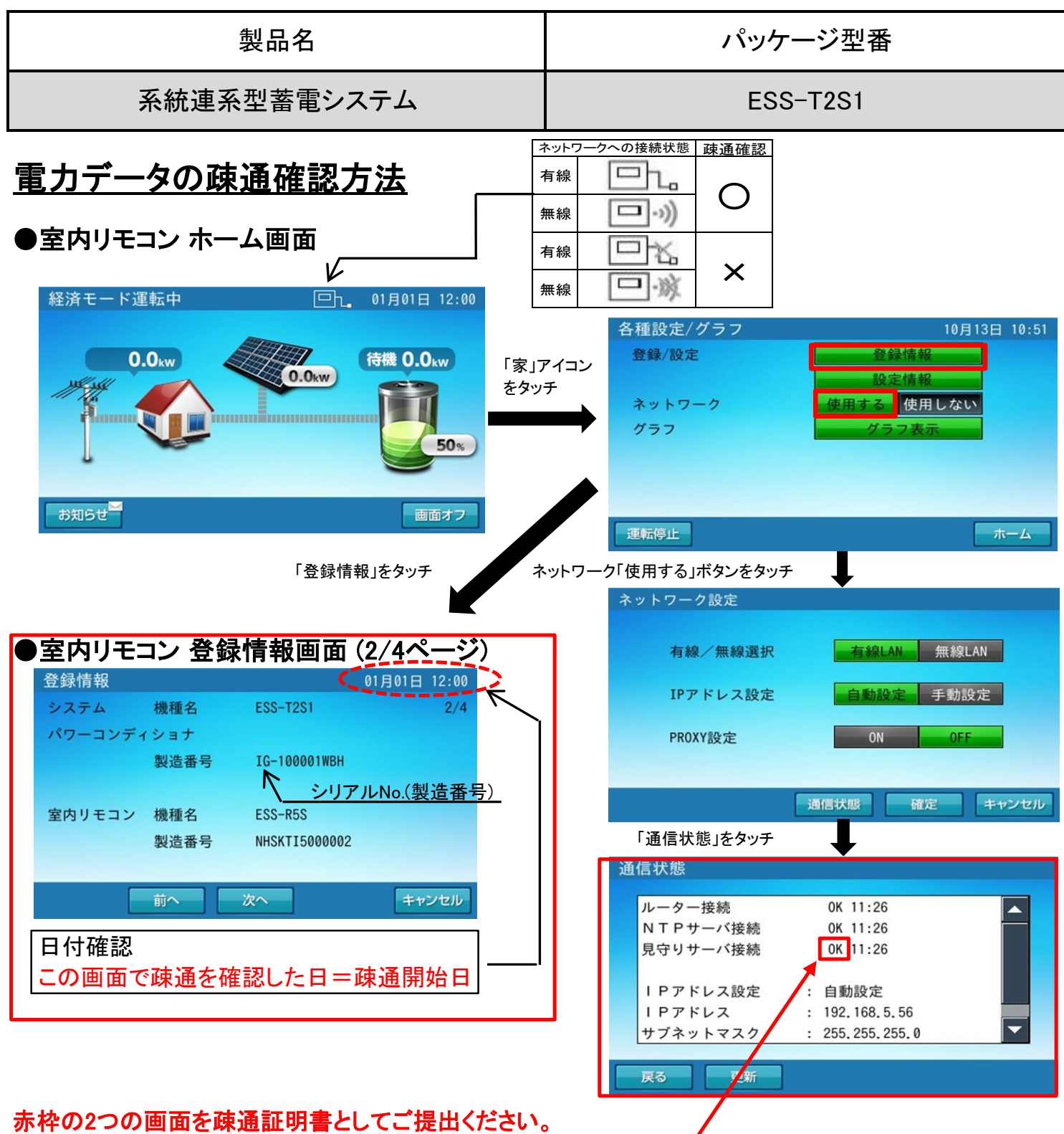

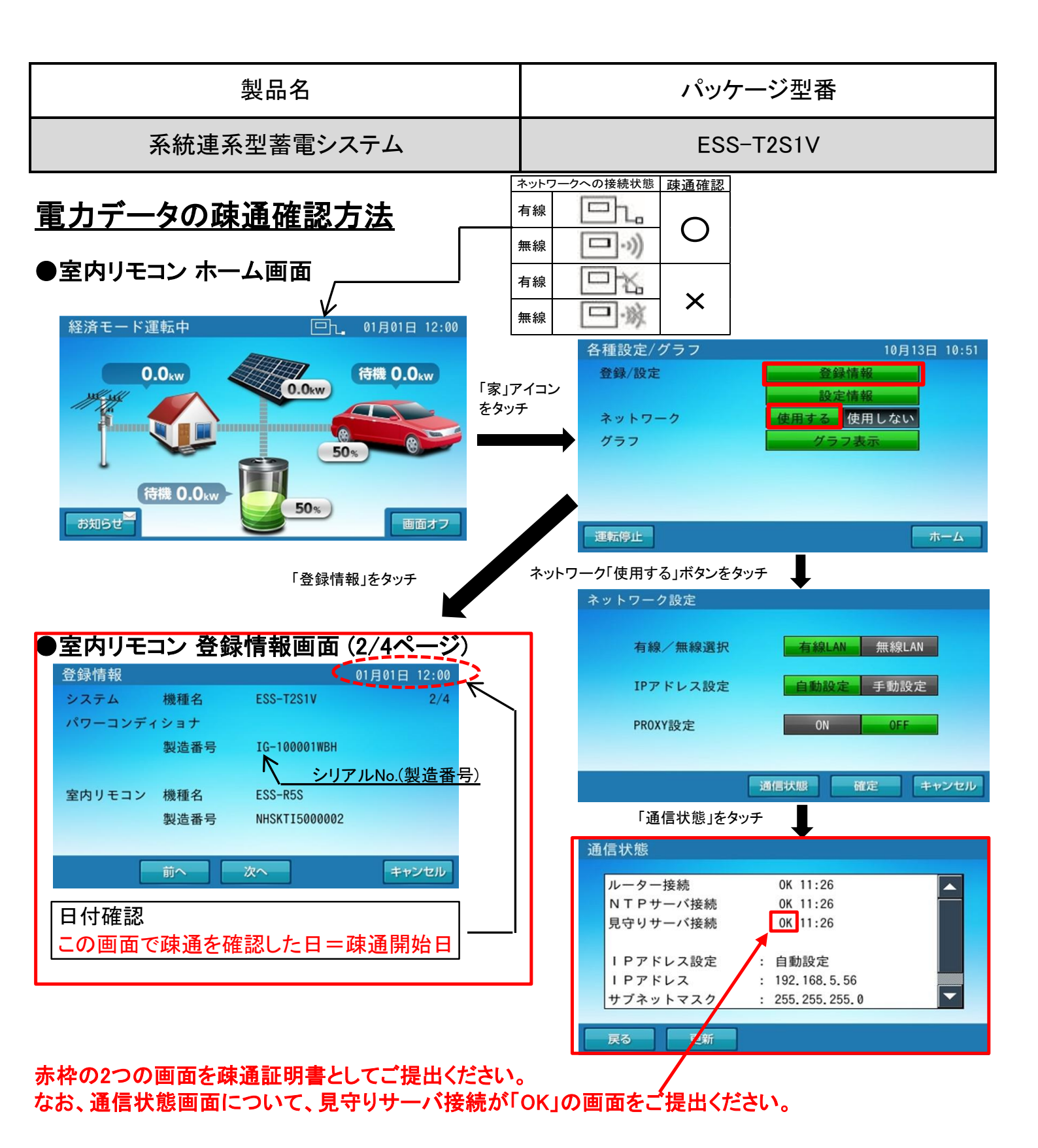

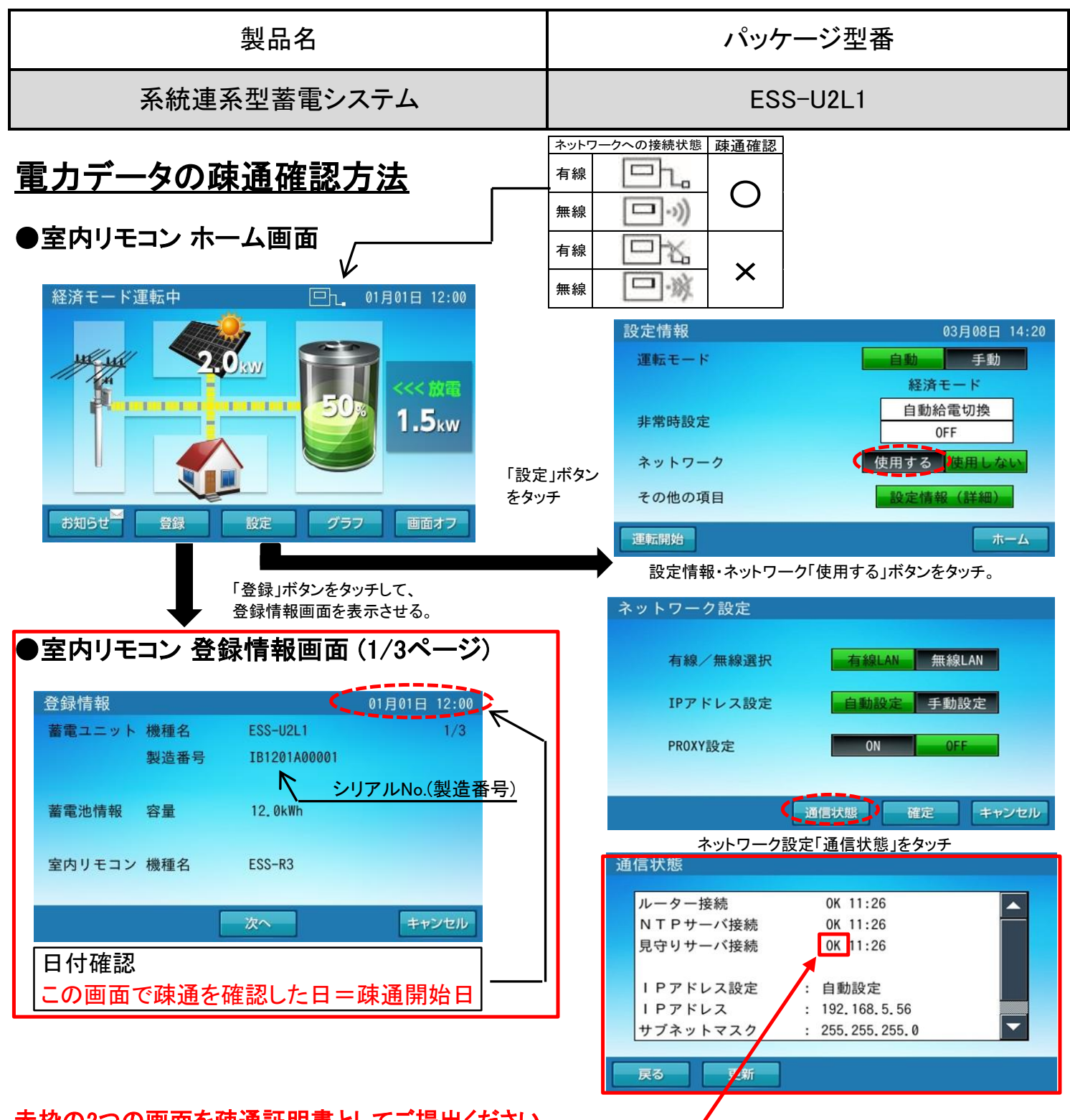

赤枠の2つの画面を疎通証明書としてご提出ください。 / なお、通信状態画面について、見守りサーバ接続が「OK」の画面をご提出ください。

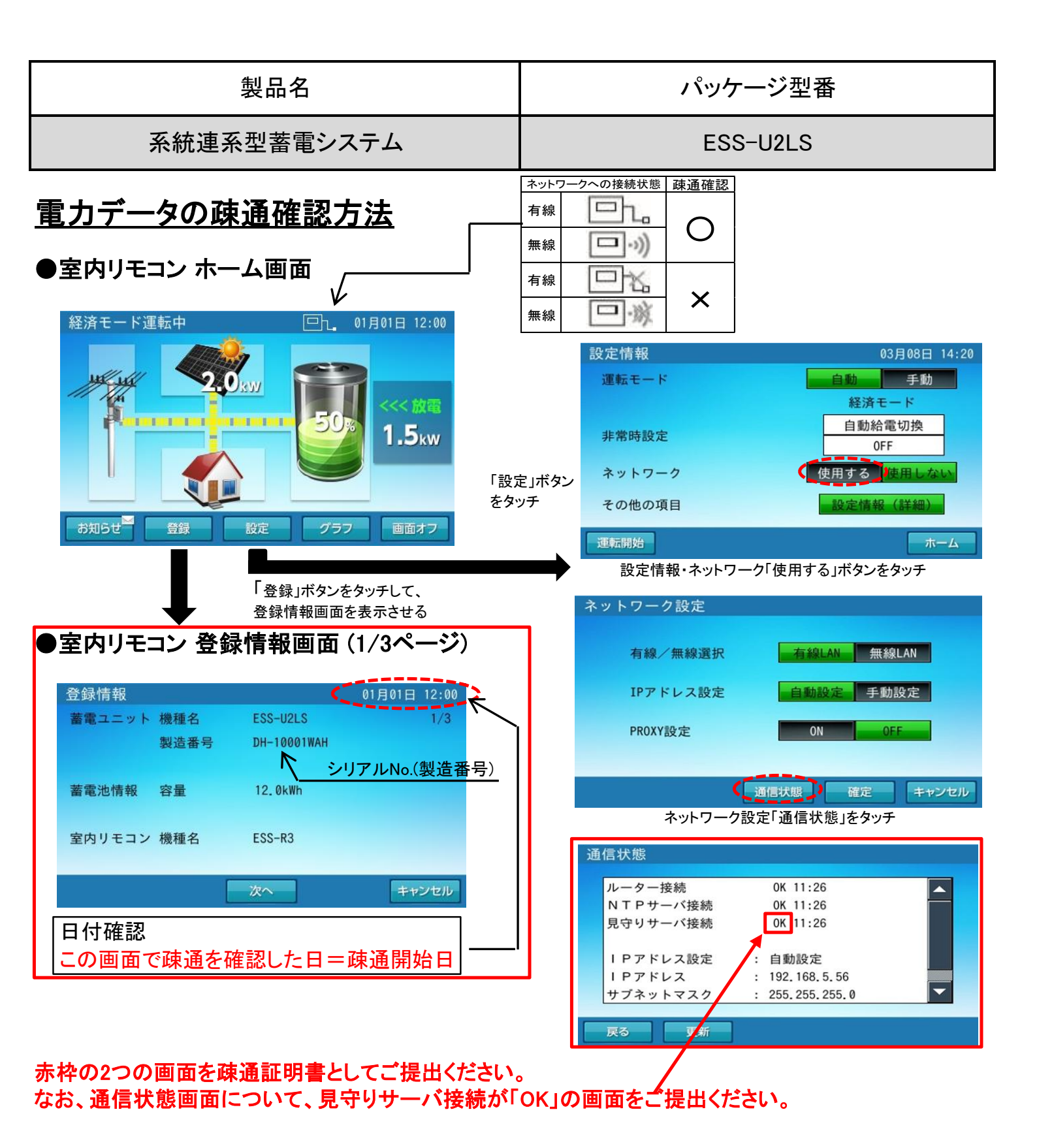

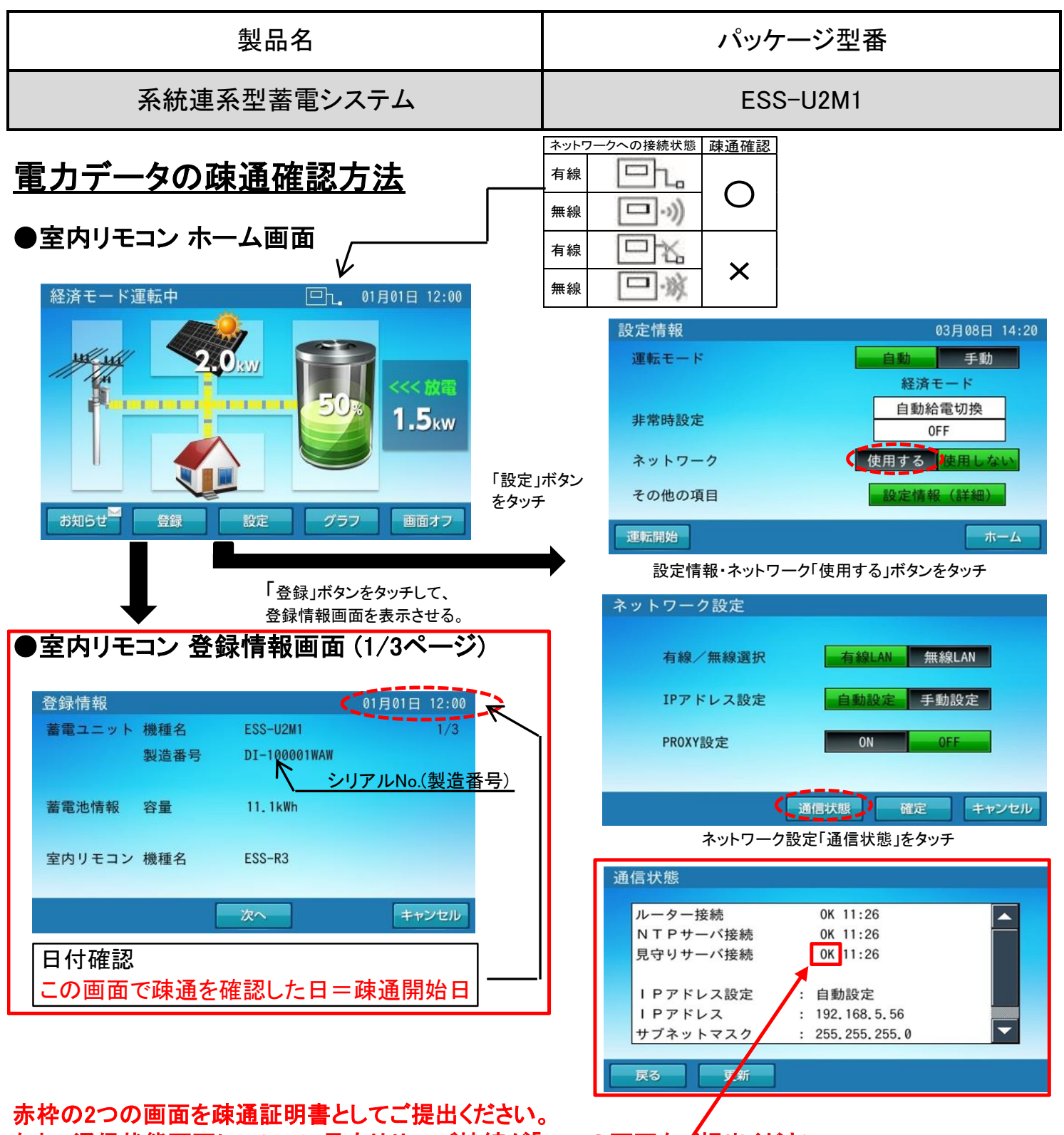

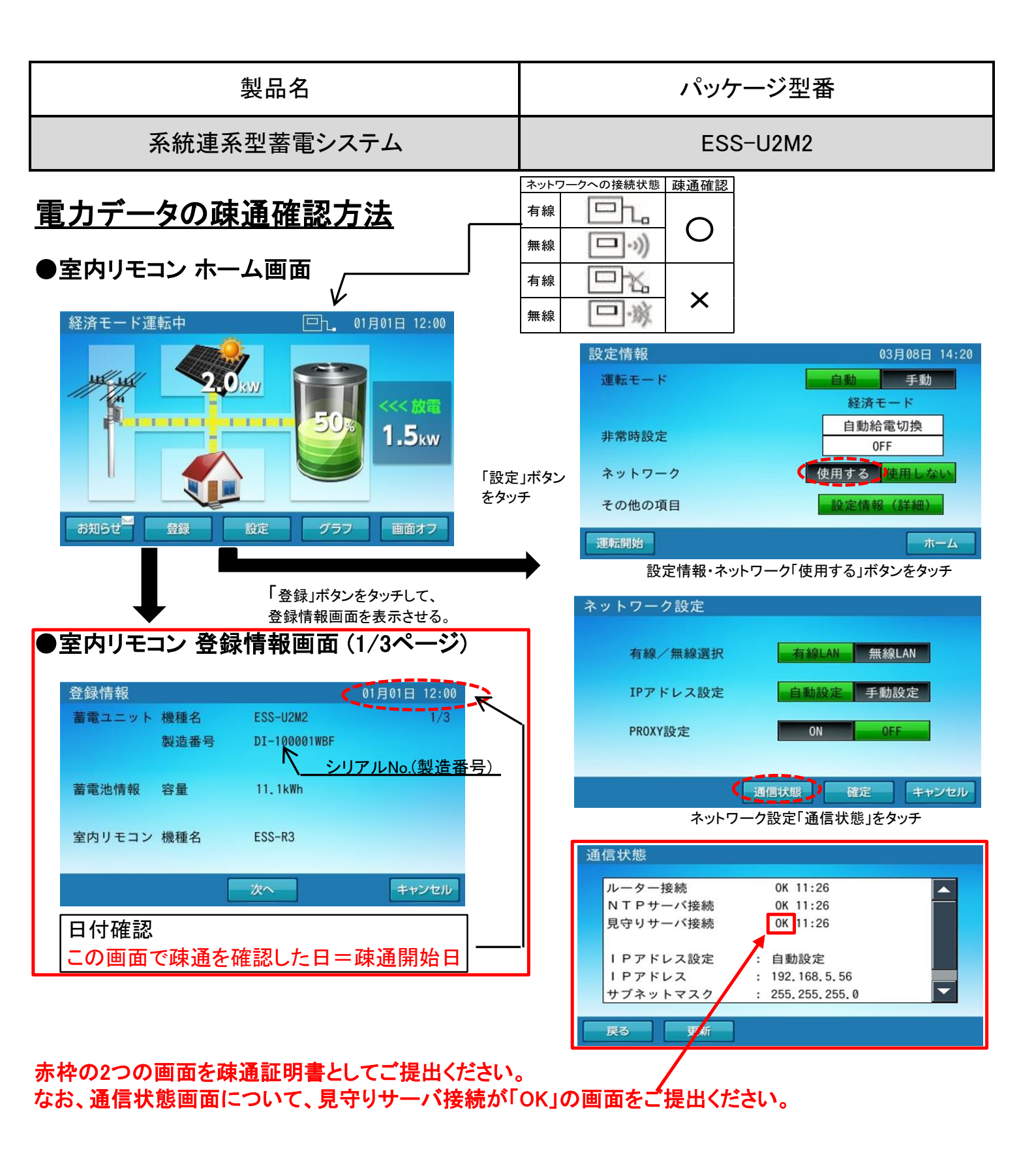

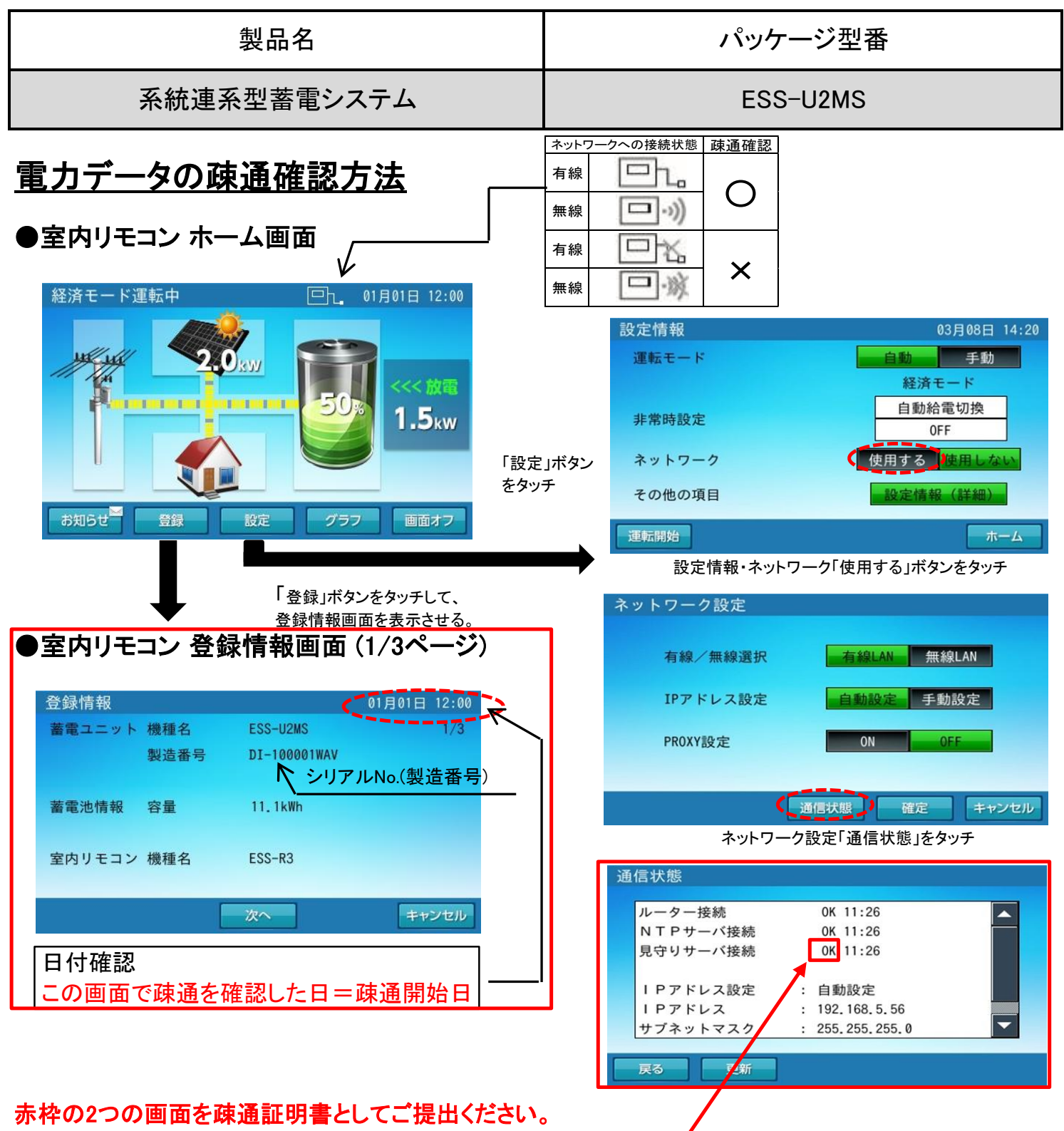

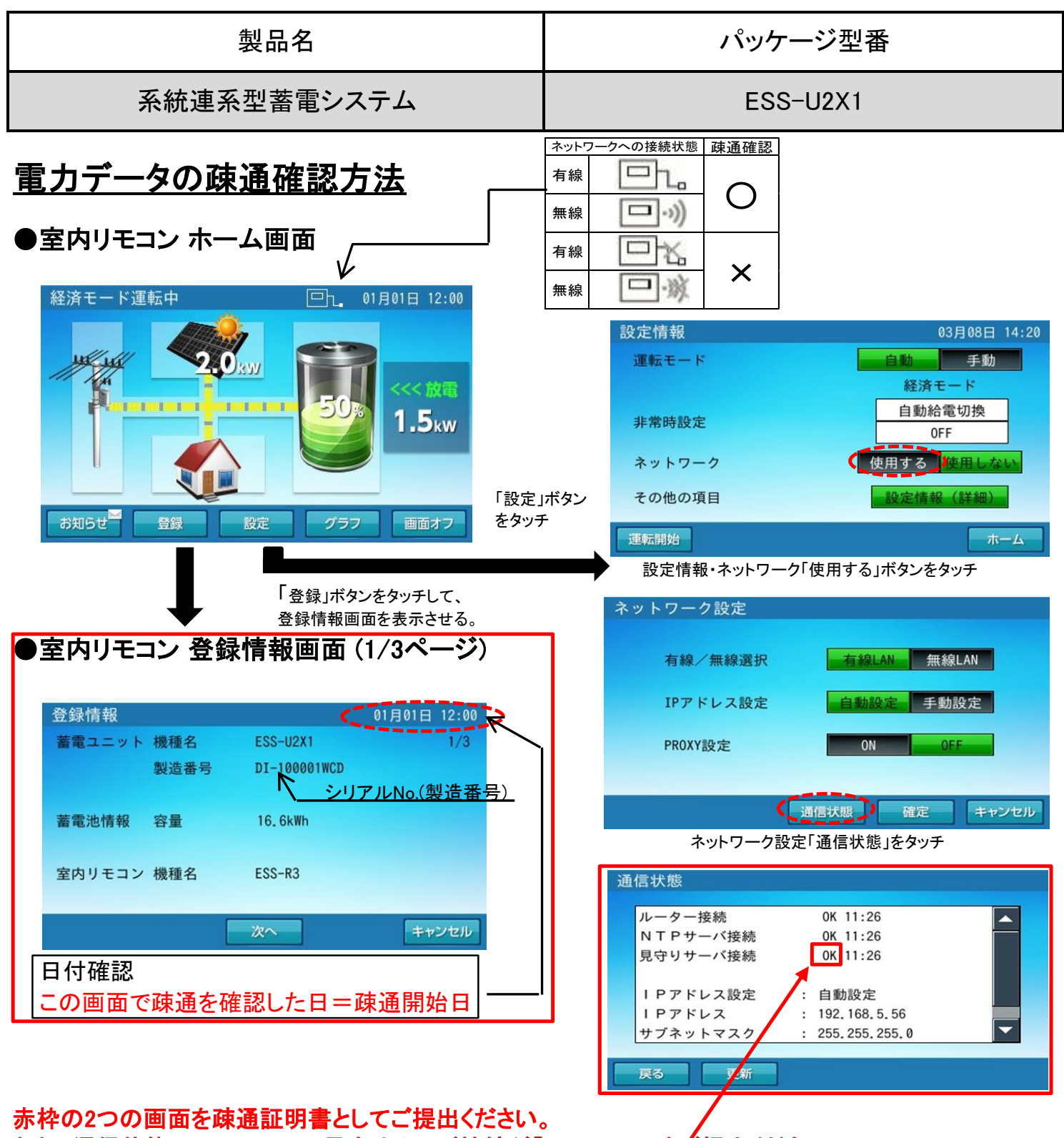

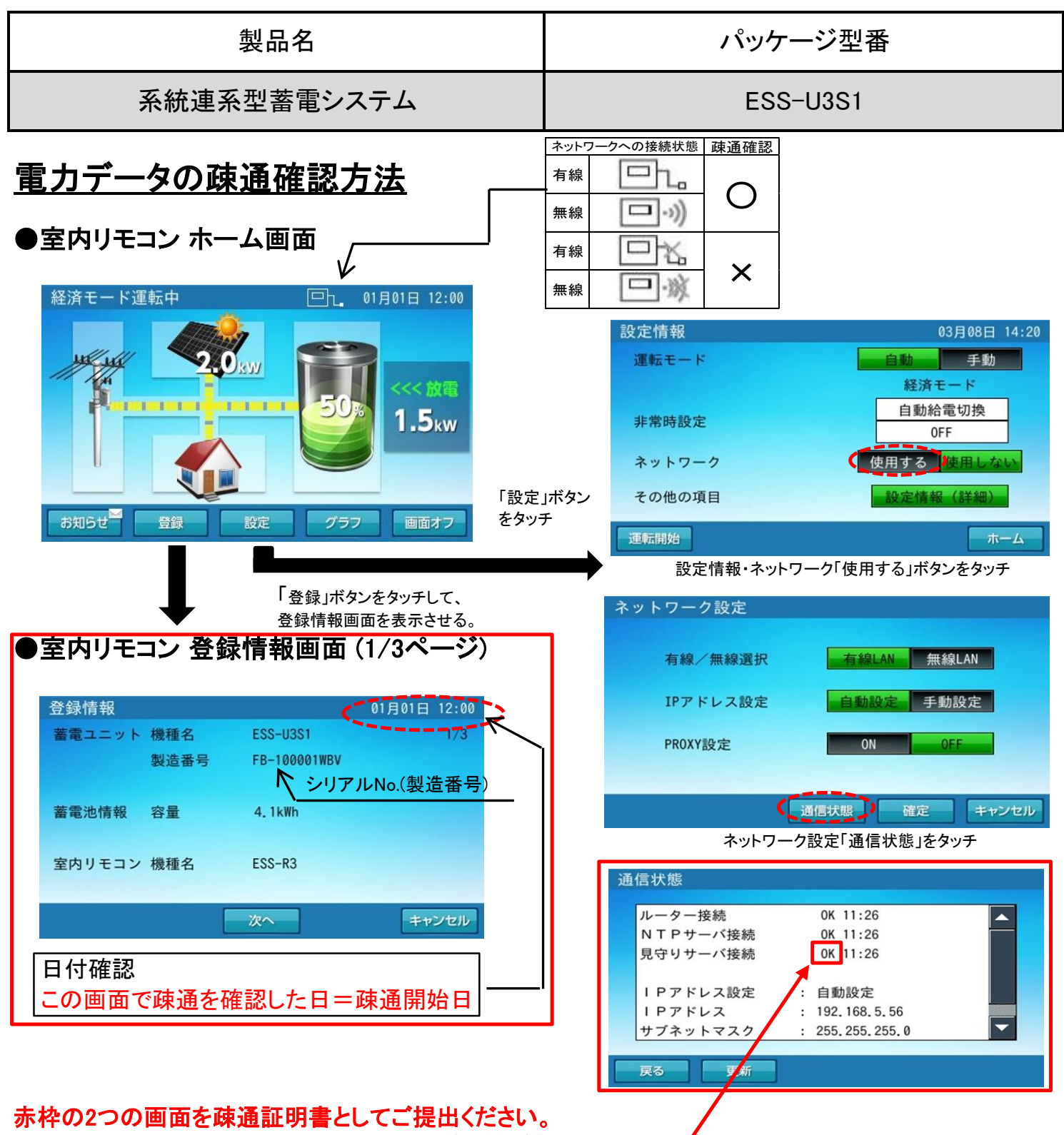

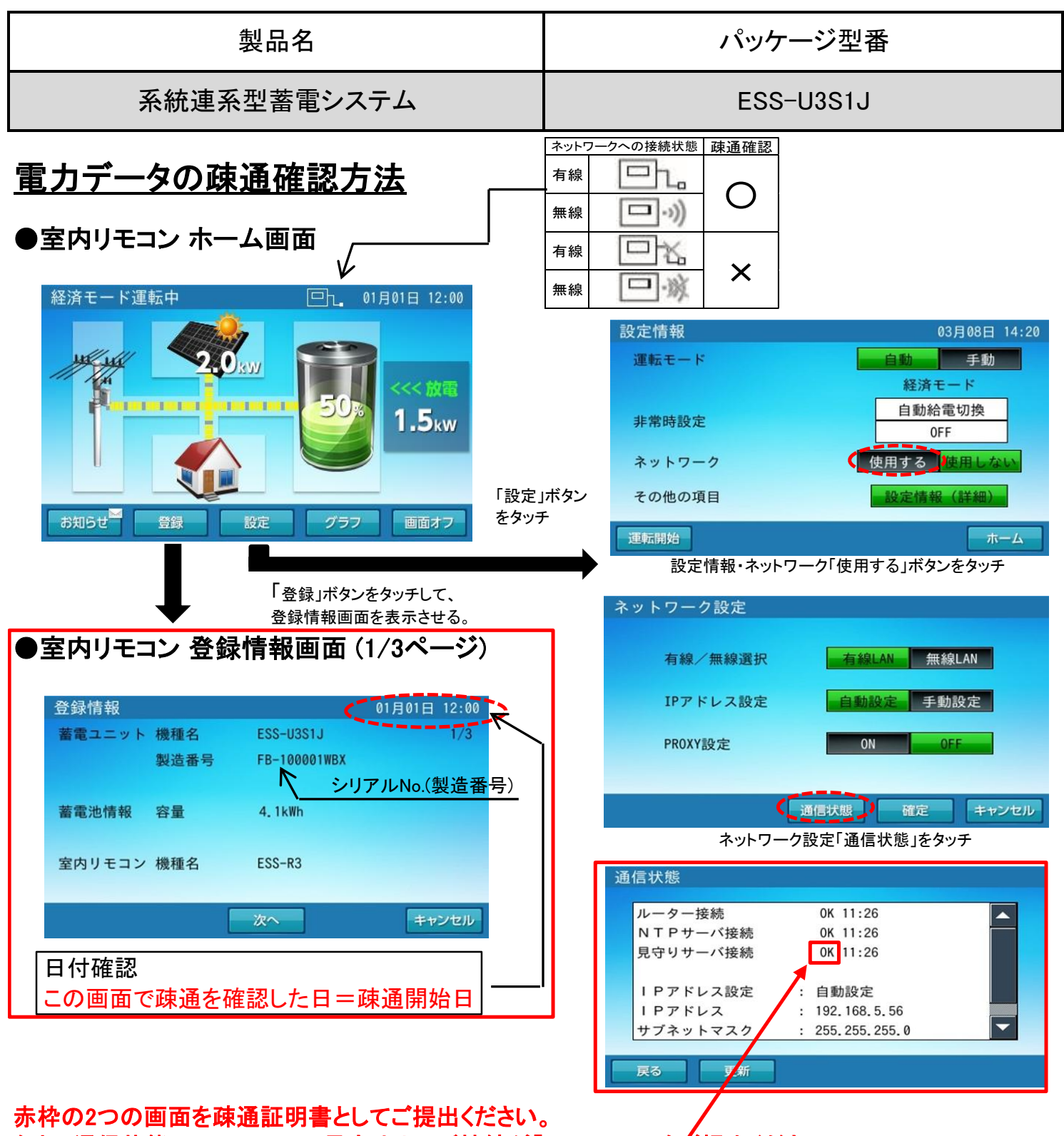

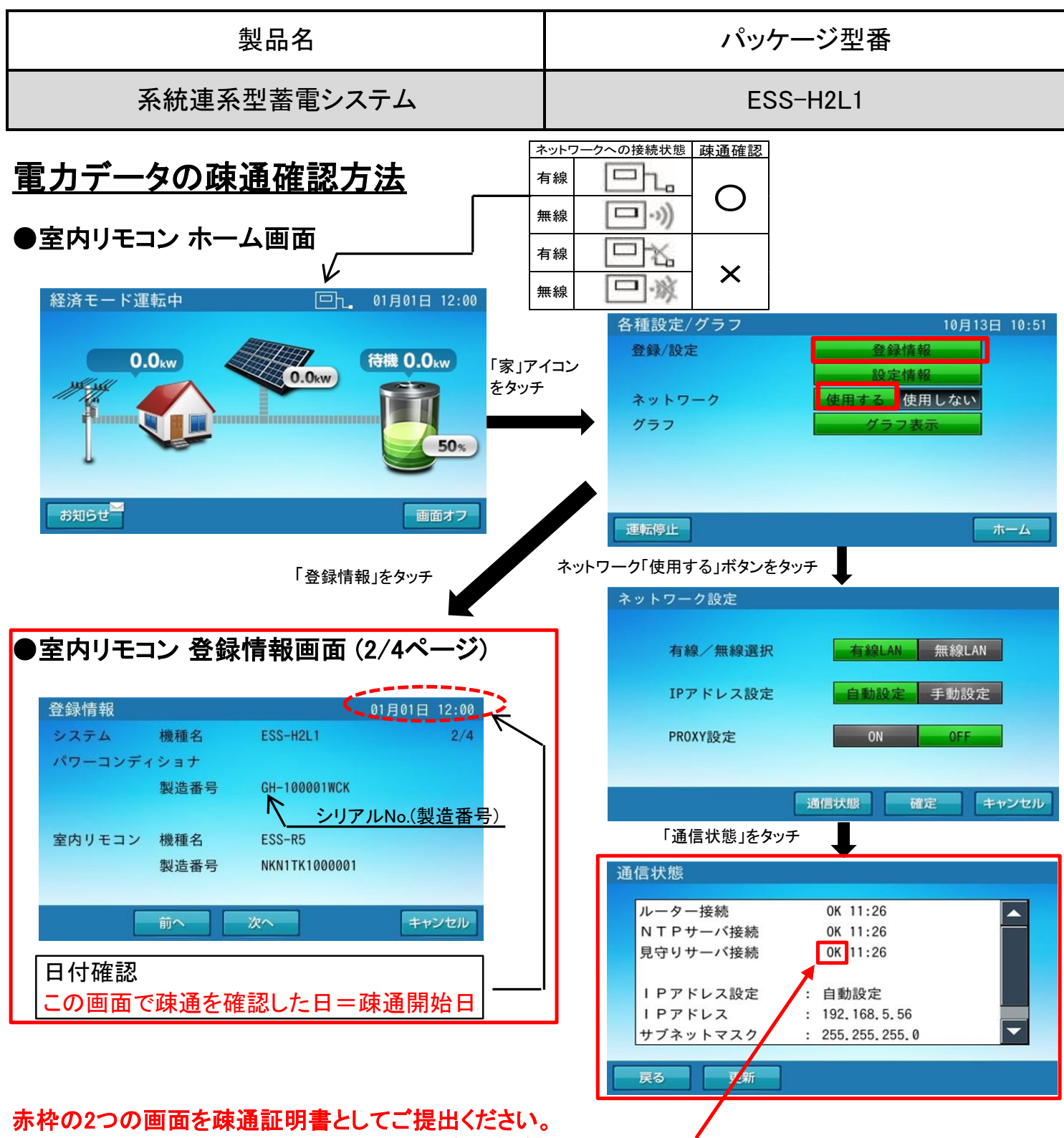

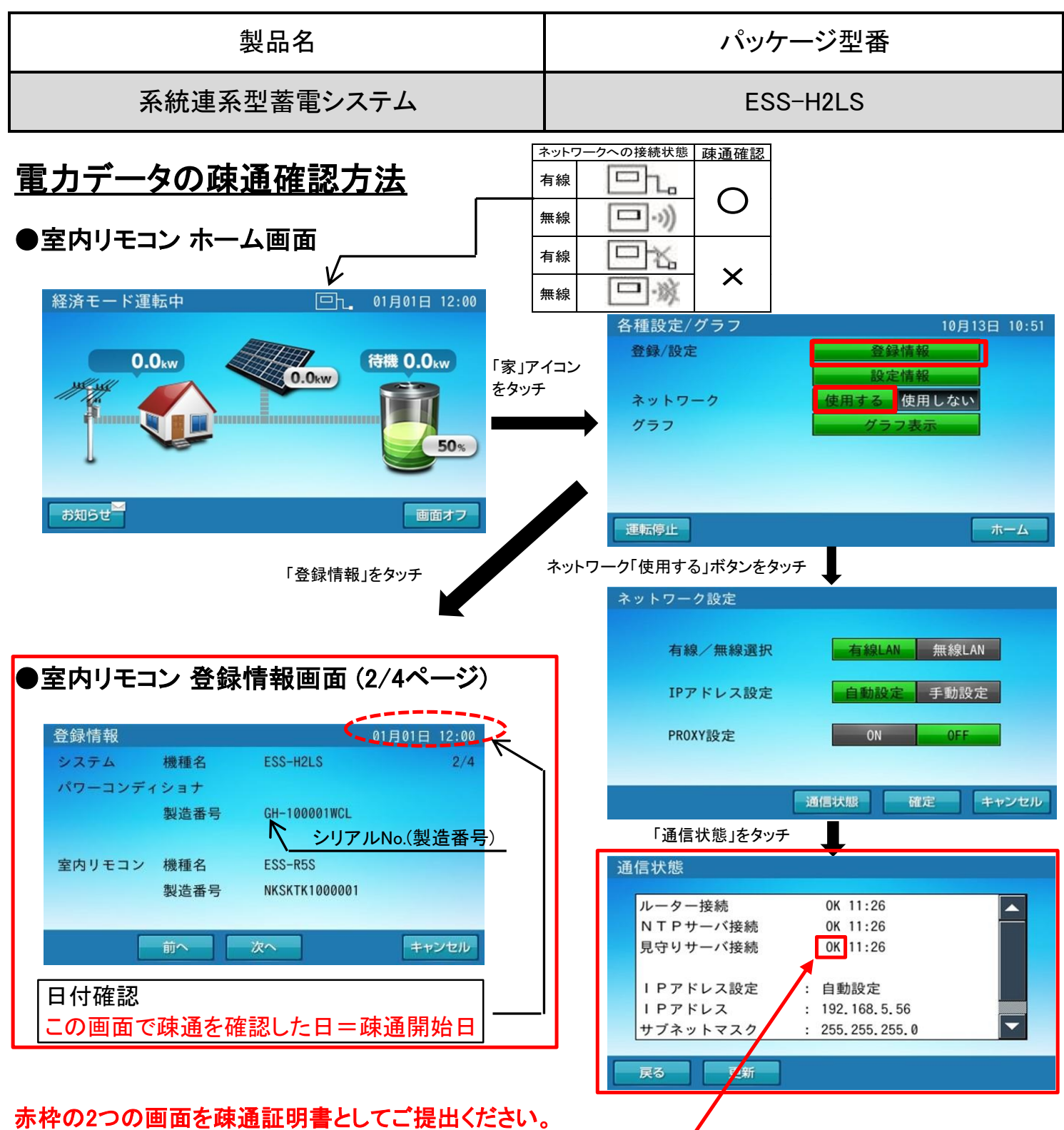

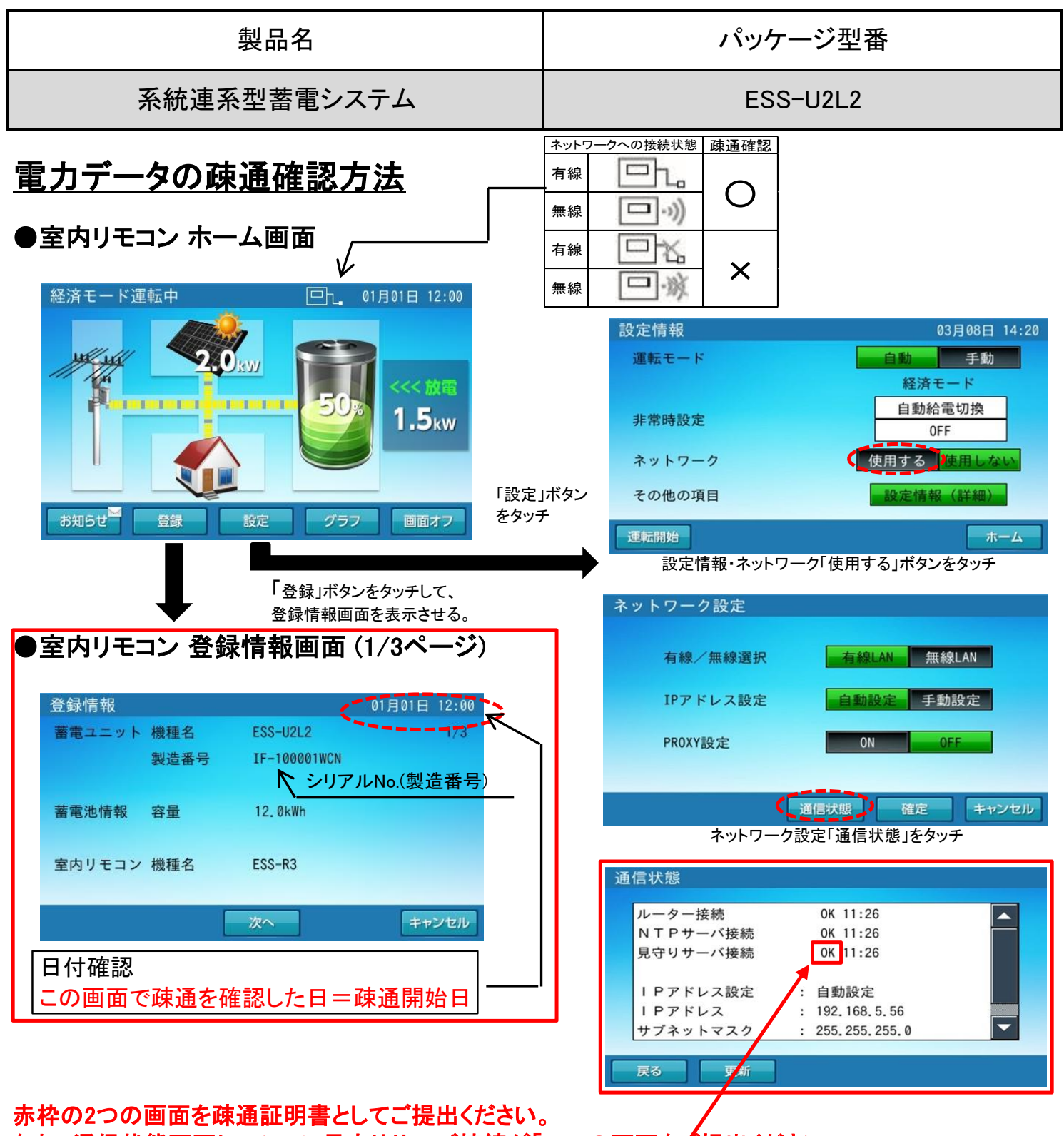

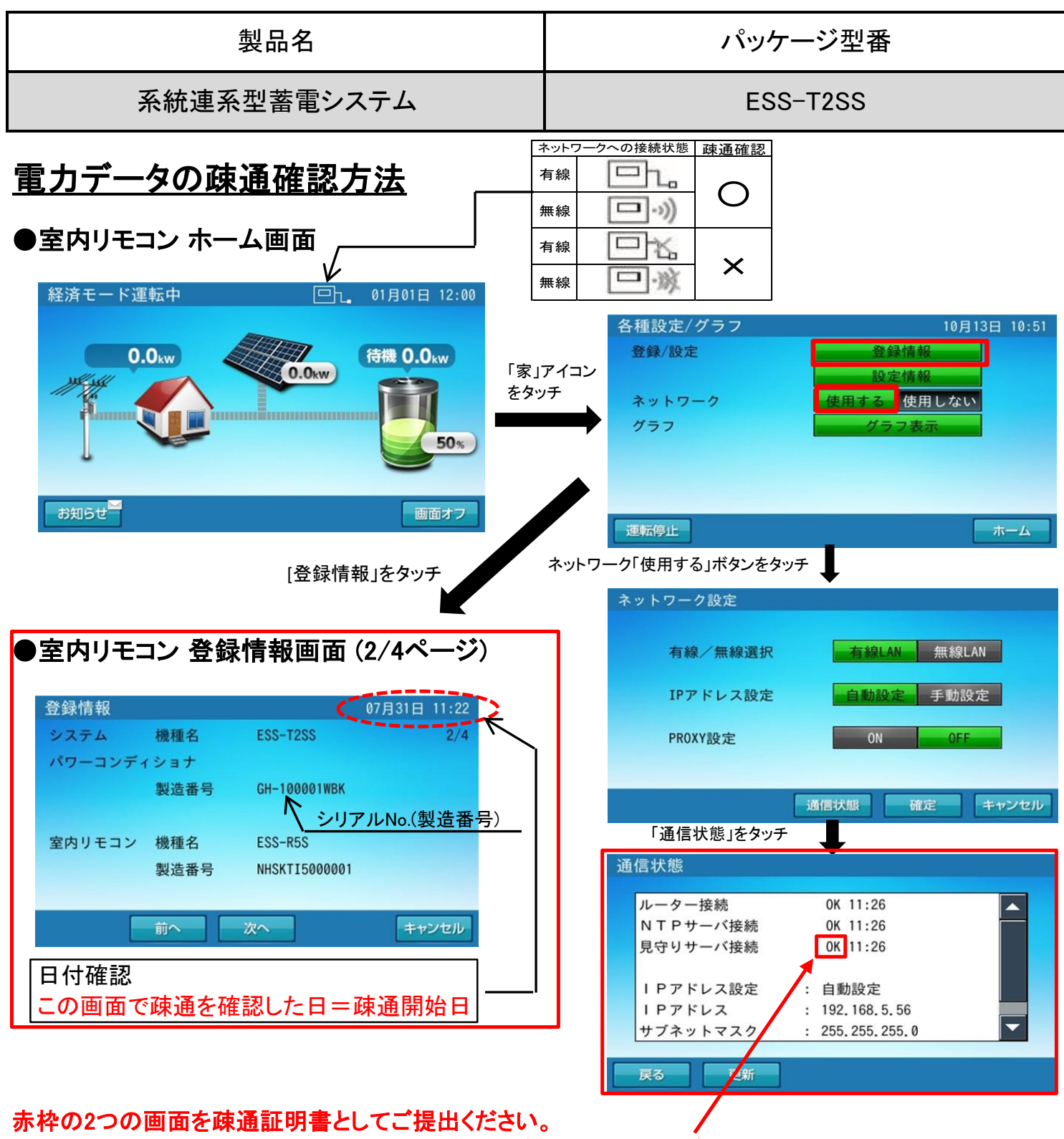

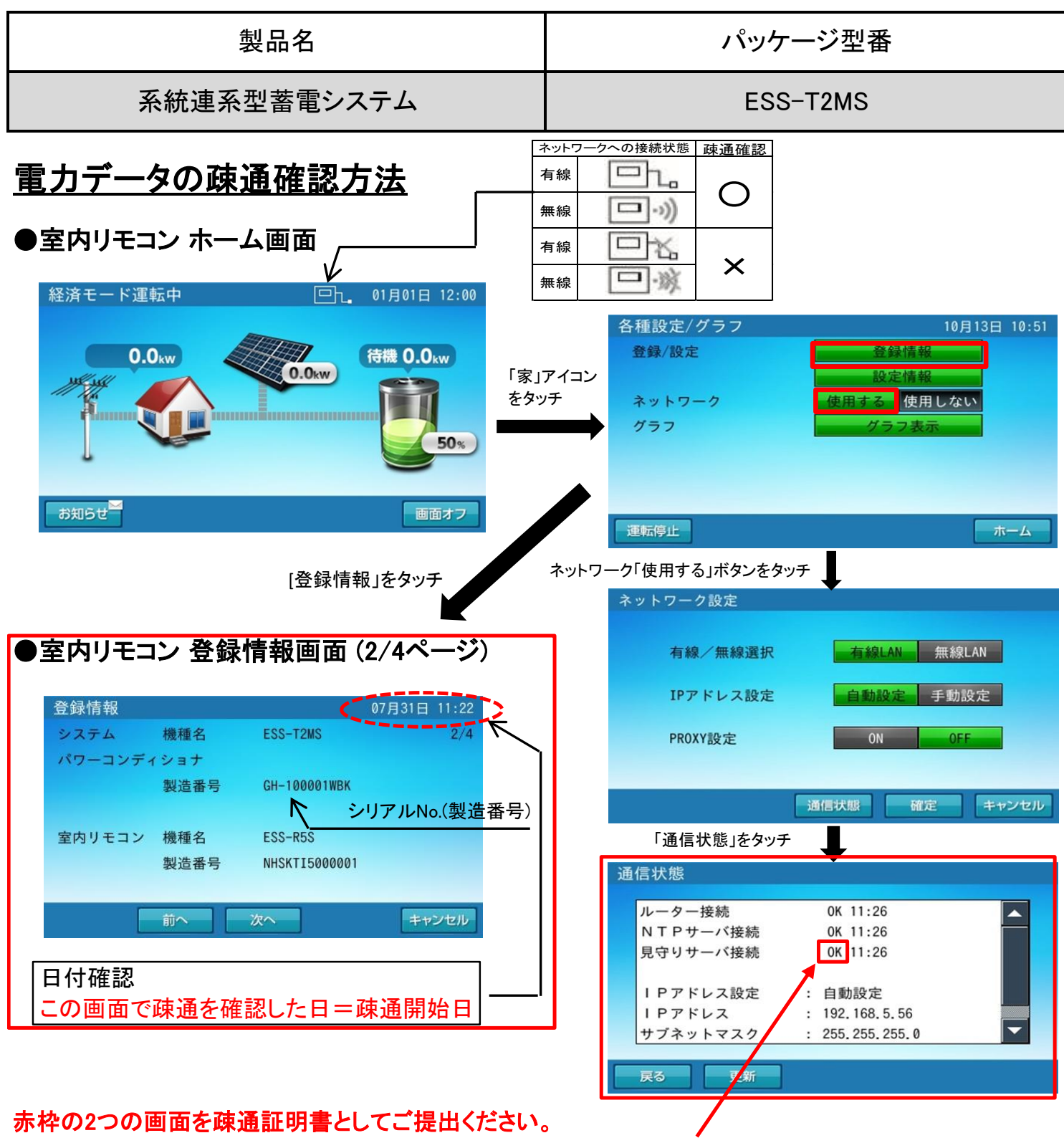

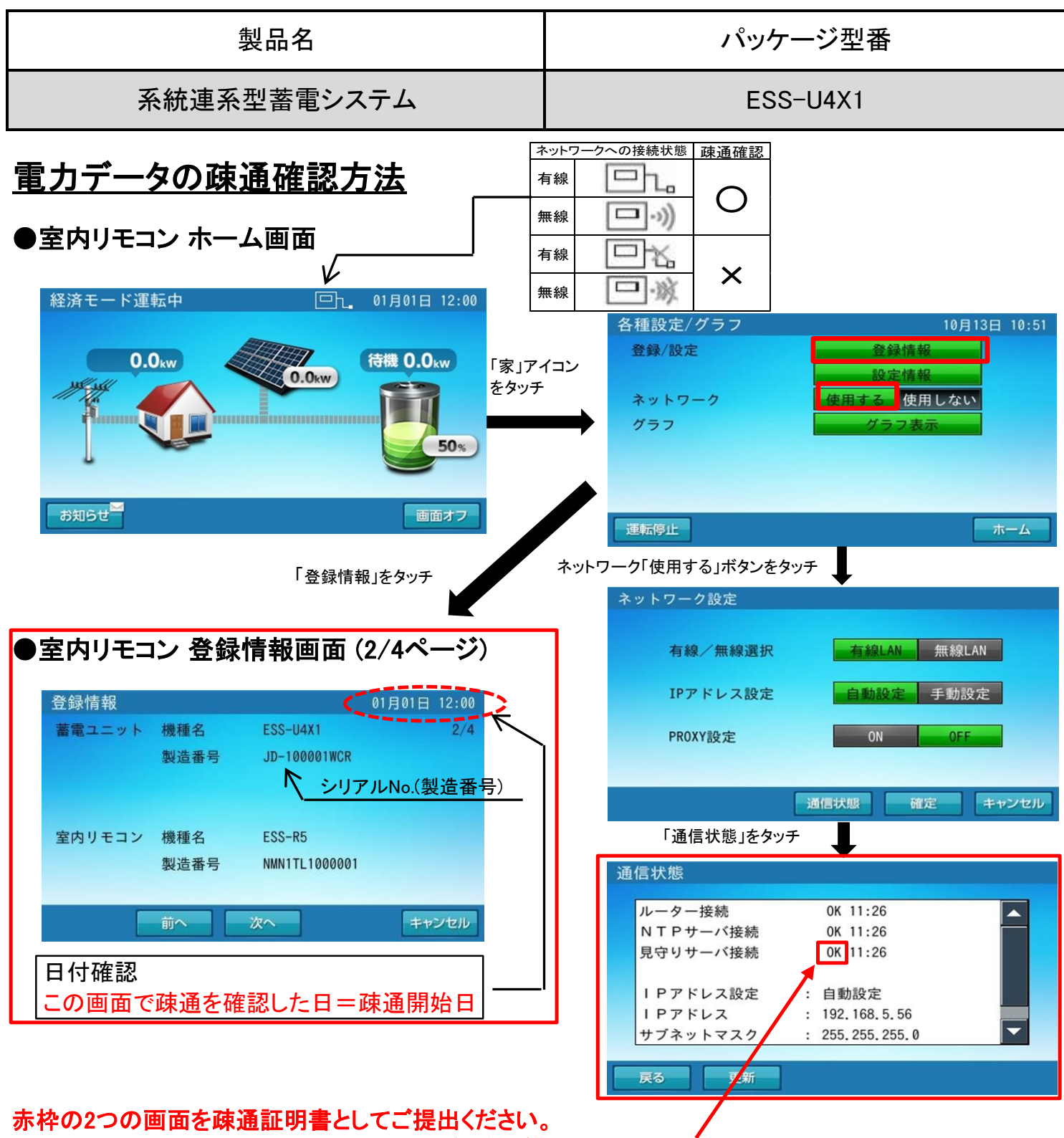

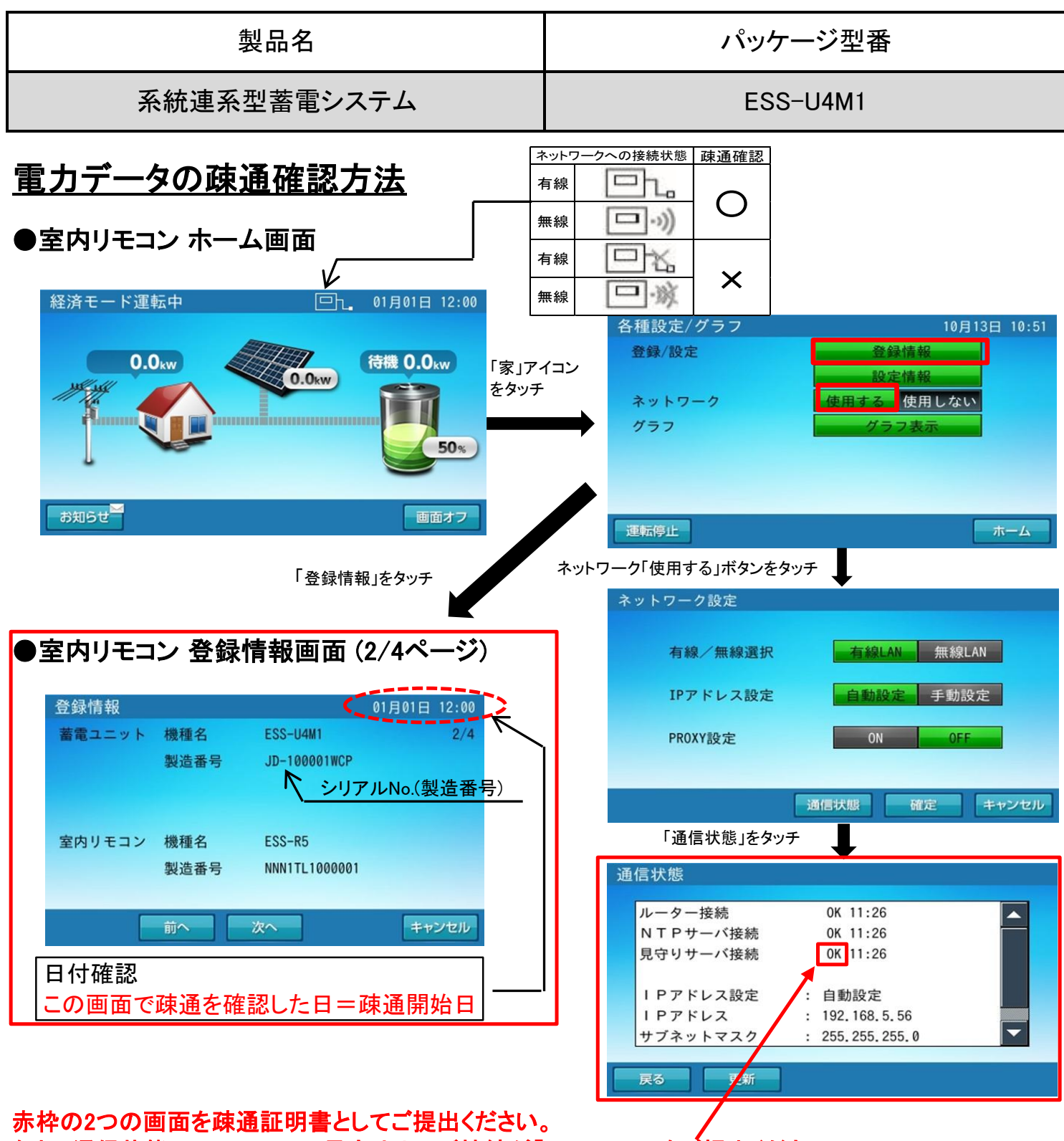

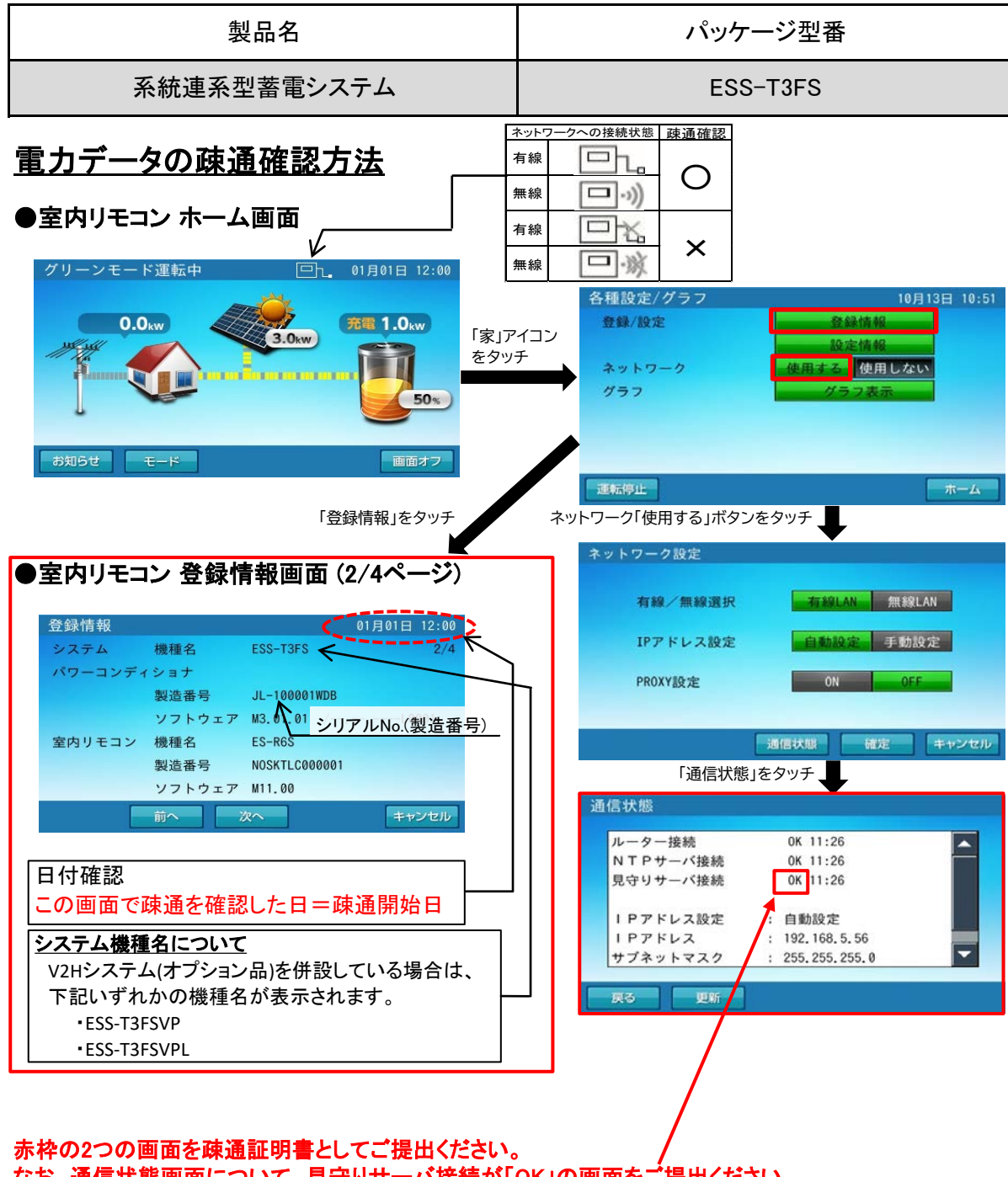

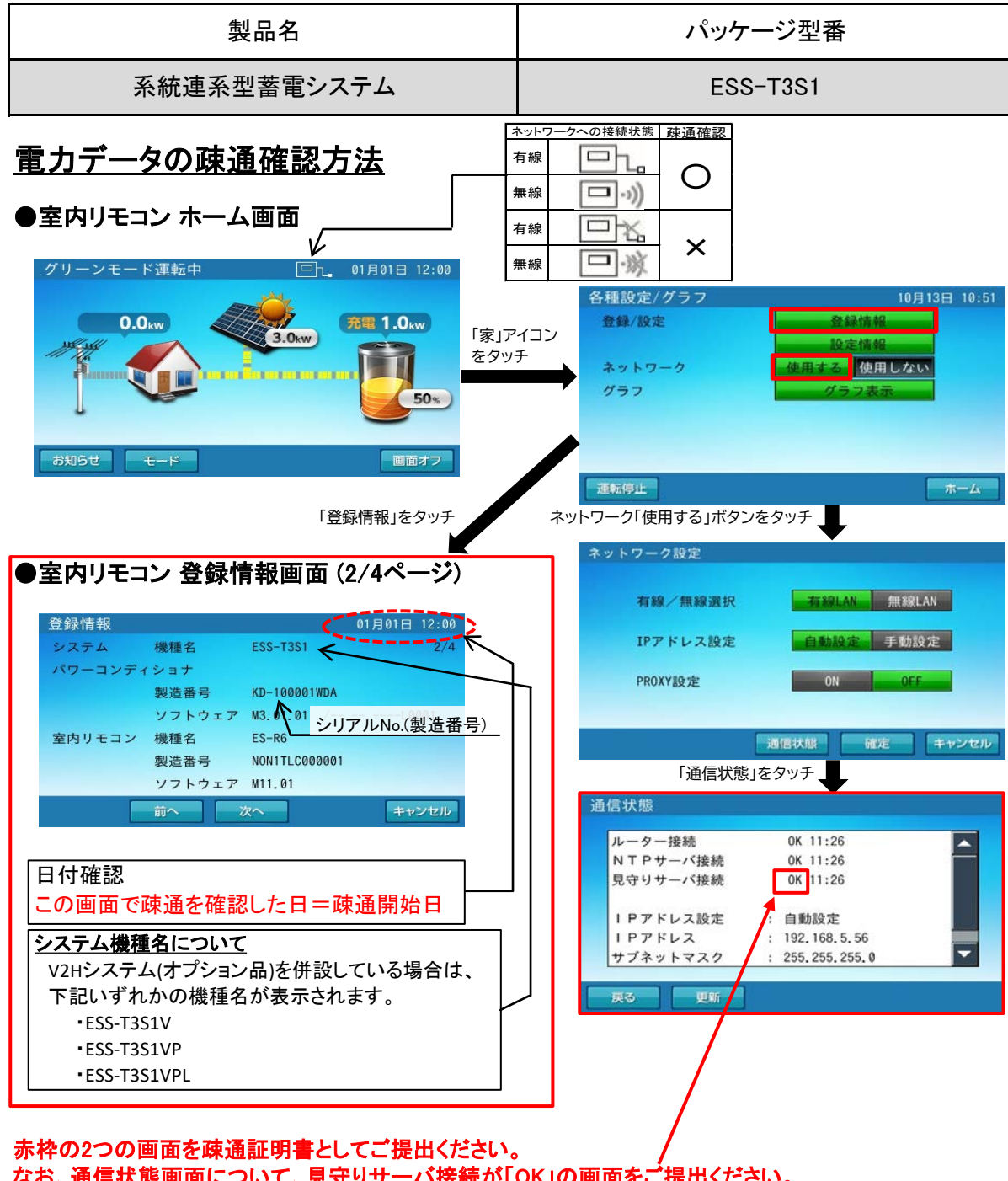

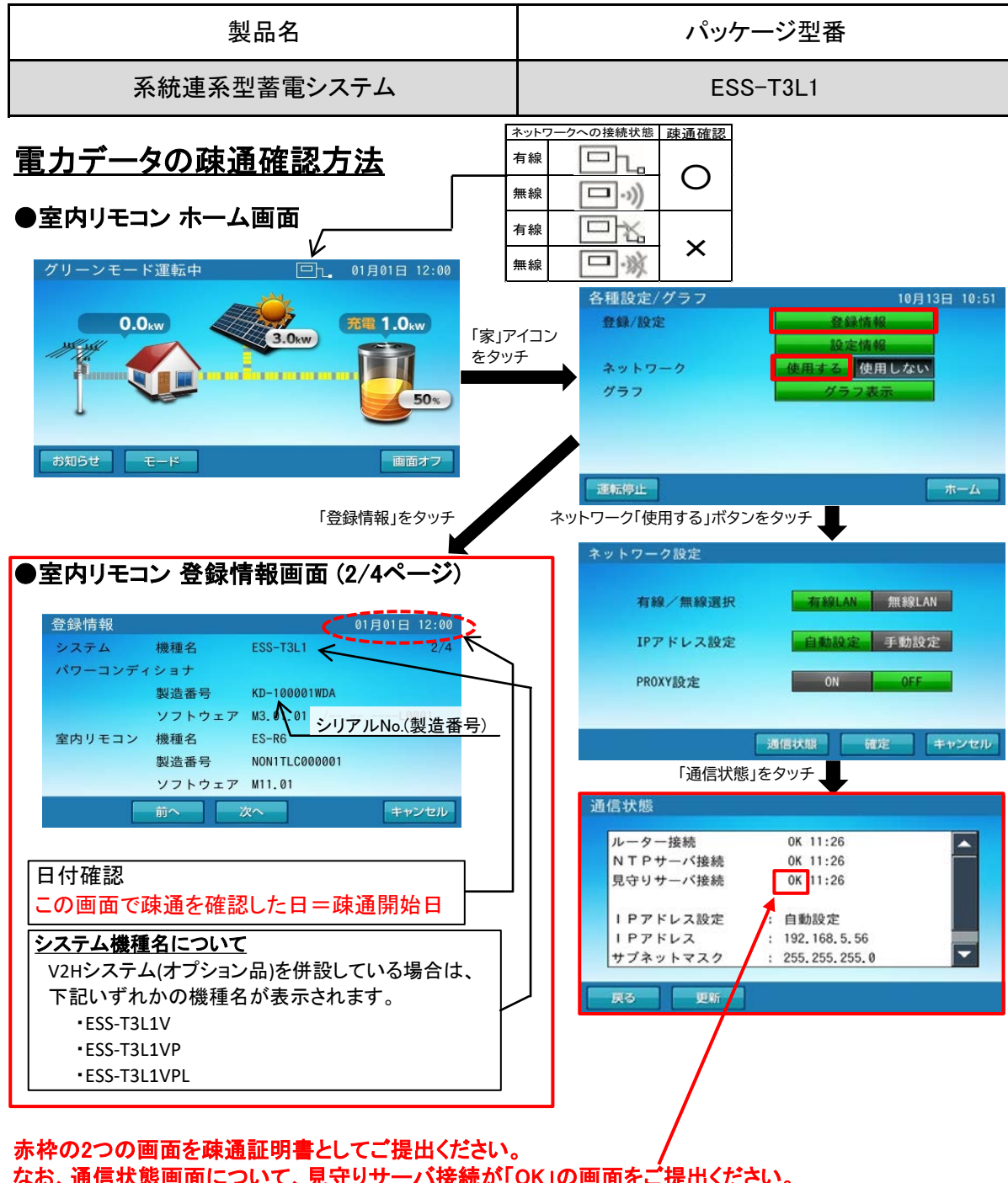

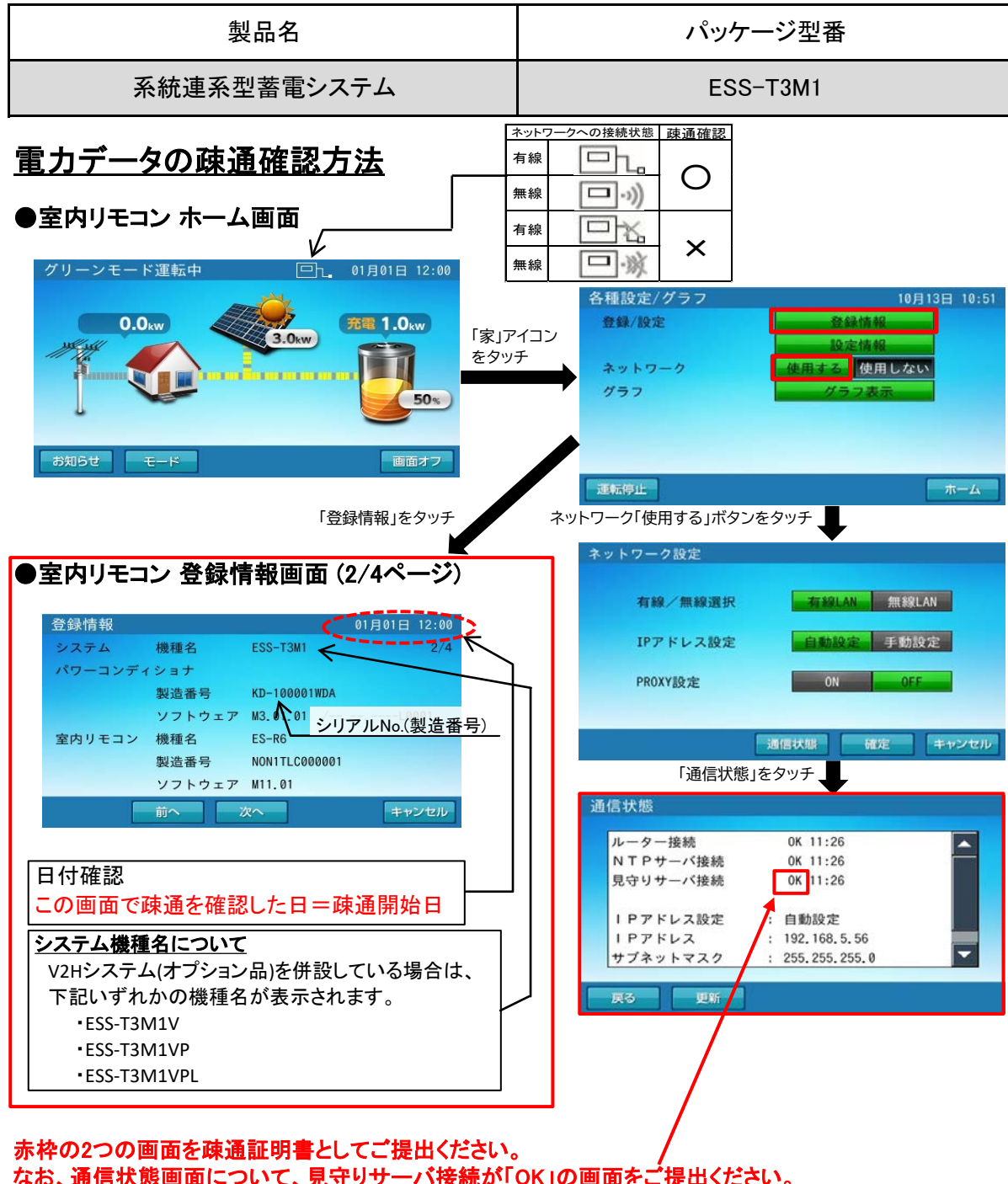

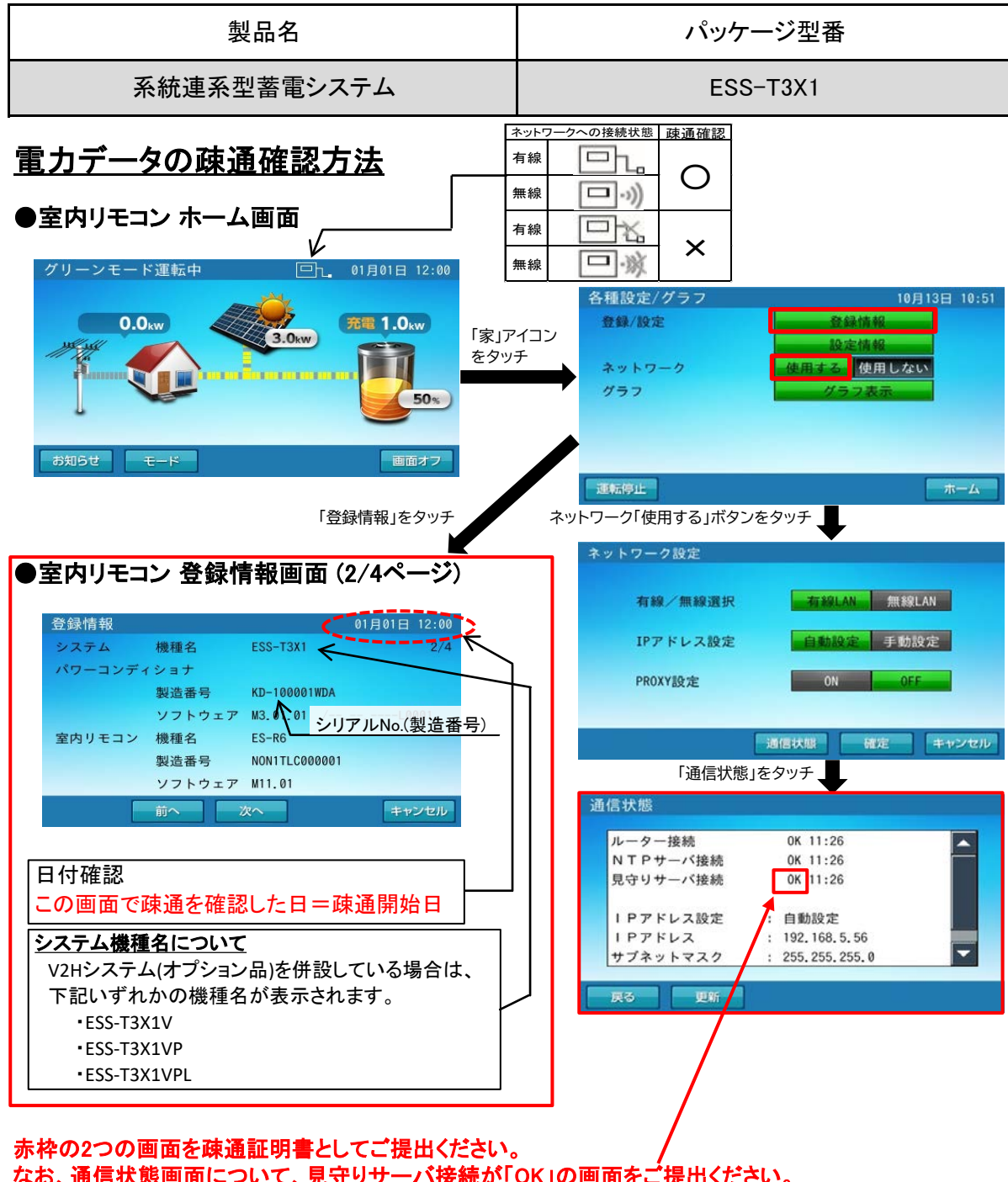

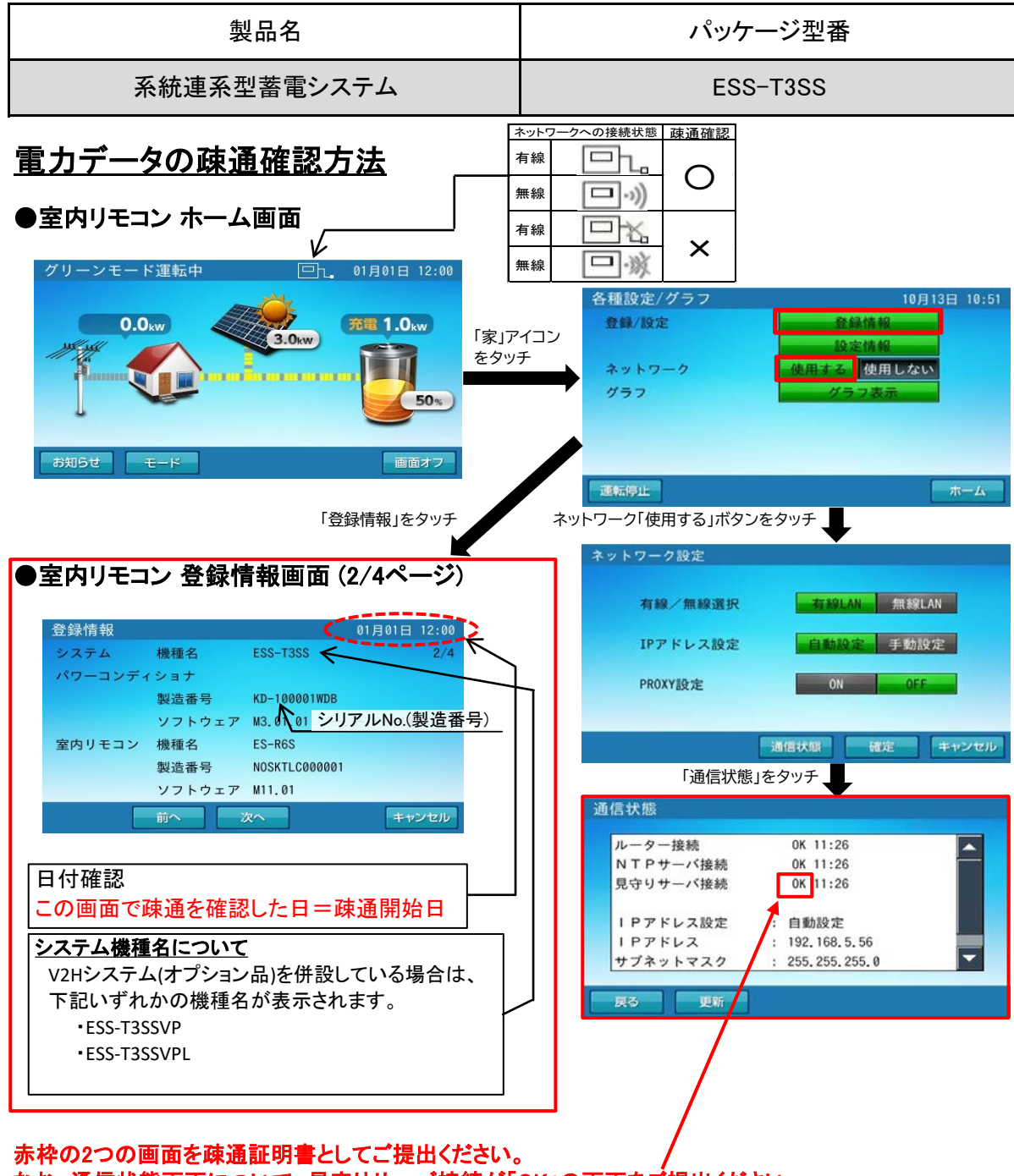

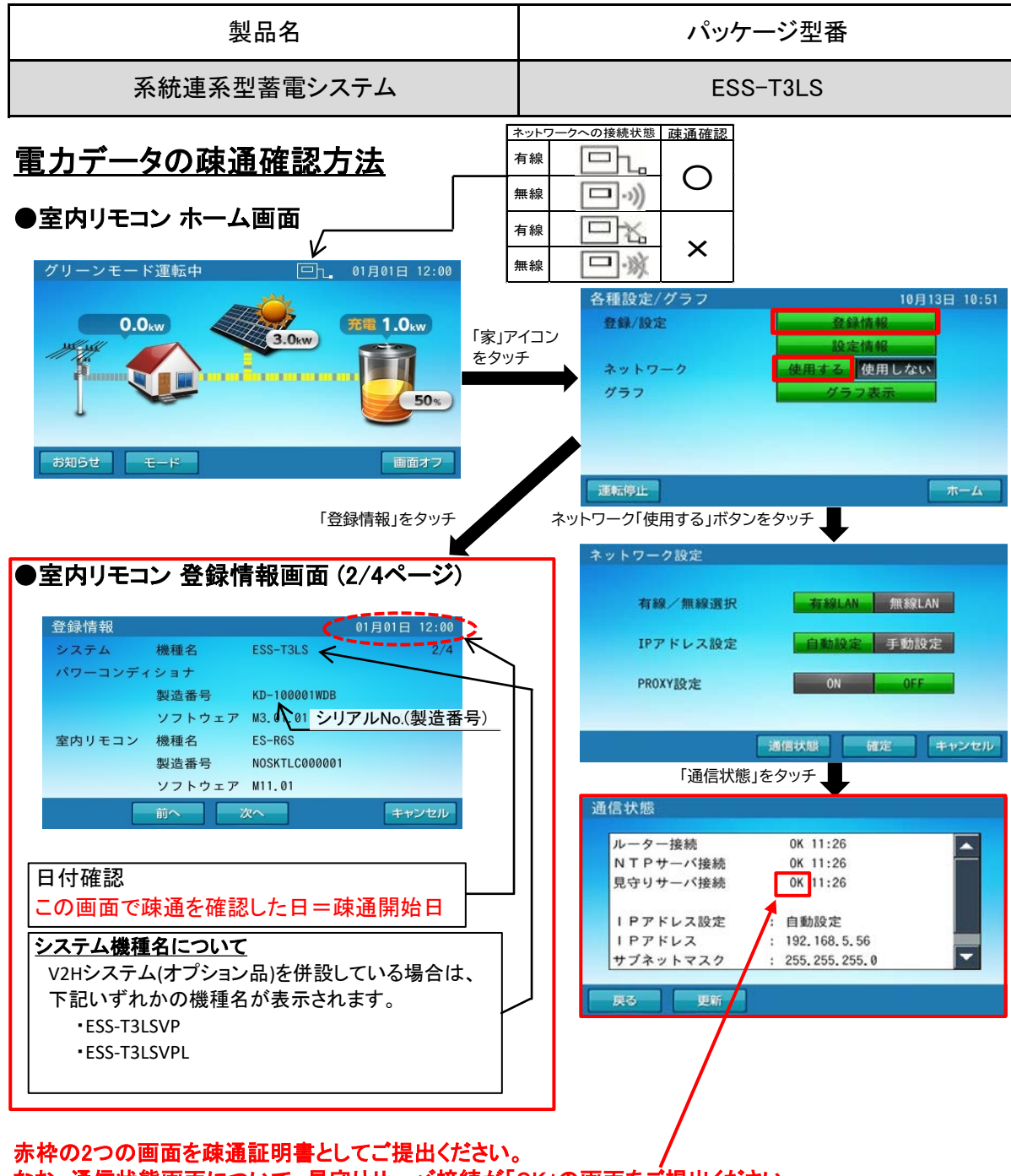